#### **BAB III**

#### ANALISIS DAN PERENCANANGAN SISTEM

Pada bab ini dibahas tentang identifikasi permasalahan, analisis permasalahan, solusi permasalahan, dan perancangan sistem dalam rancang bangun sistem monitoring layanan pasang baru pelanggan PT. Telkom.

## 3.1 Analisis Sistem

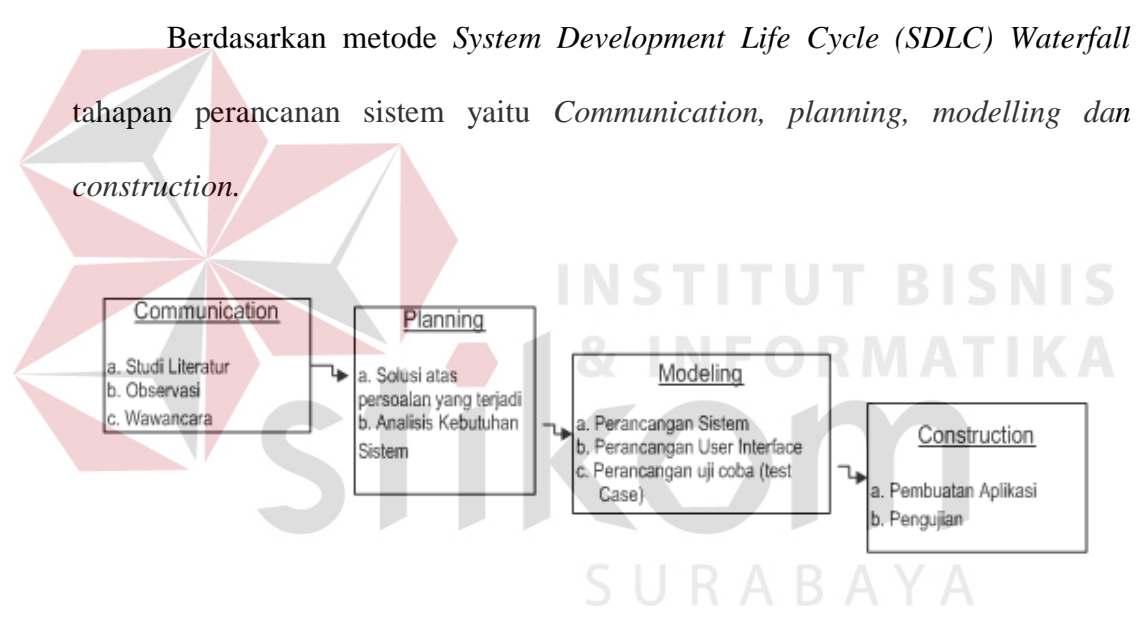

Gambar 3.1 SDLC Waterfall Proses

## 3.1.1 Komunikasi (Communication)

Tahap komunikasi adalah proses komunikasi dengan pihak terkait yang menjadi tempat studi kasus penelitian. Pada tahap ini terdiri dari 3 kegiatan yaitu studi literatur, observasi dan wawancara. Studi literatur adalah proses pengembangan kemampuan diri penulis untuk merancang bangung sistem monitoring layanan pasang baru pelanggan PT. Telkom. Hasil proses studi literatur adalah memperoleh referensi dan gambaran yang dibutuhkan dalam proses pengerjaan aplikasi.

Kegiatan observasi adalah proses pengumpulan data secara langsung ke tempat studi kasus. Pada penelitian ini tempat studi kasus di Divisi Pelayanan Pasang Baru Witel Jatim Utara. Sedangkan wawancara adalah proses pengumpulan pendapat dan kebutuhan pengguna terhadap sistem yang akan dikembangkan.

## A. Analisis Bisnis

Proses pembuatan rancangan mengenai solusi atas persoalan yang terjadi dan analisa kebutuhan pada sistem yang akan dibuat. Setiap persoalan harus diketahui penyebabnya sehingga dapat diberikan solusi yang harus dilakukan.

#### 1. Identifikasi Masalah

Divisi pelayanan pasang baru sering mengalami ketelambatan waktu pemasangan hingga tiga bulan sejak pengajuan kontrak berlangganan. Hal ini diluar batas standart waktu proses pasang baru yang ditetapkan paling lama satu bulan. Penyebab dari keterlambatan waktu pemasangan yang sering terjadi adalah tidak adanya informasi ketersediaan jaringan layanan, sehingga petugas lapangan harus melakukan survei terlebih dahulu. Saat ini PT. Telkom bekerja sama dengan pihak ketiga (Mitra) untuk mendorong kinerja bisnis dan operasionalnya untuk mencapai kinerja yang baik. Berikut beberapa Mitra bisnis yang bekerja sama dengan PT. Telkom.

| NO | MITRA                       | AREA PENGERJAAN                |
|----|-----------------------------|--------------------------------|
| 1  | PT. OPMC INDONESIA          | TANDES, KALIANAK, MERGOYOSO    |
| 2  | PT. BANGTELINDO             | KENJERAN, KAPASAN              |
| 3  | PT. CENTRALINDO PANCA SAKTI | KANDANGAN, LAKAR, KARANGPILANG |
| 2  | CV. CITRA MANDIRI           | KARANGPILANG                   |
| 3  | PT. ELKOKAR TIMUR           | MANYAR                         |
| 4  | PT. CUM                     | JAGIR, RUNGKUT                 |
| 3  | PT. Dwi Barat TS            | INJOKO, WARU 1-2               |
| 4  | PT. GUNUNG ANYAR            | MANYAR, GUBENG                 |
| 5  | PT. TA                      | ALL                            |

Tabel 3.1 Data Mitra PT. Telkom

Sumber : PT. Telekomunikasi Indonesia

Dikarenakan petugas lapangan telkom dari Mitra (pihak ke 3), maka harus melalui tahapan administratif dokumen dan pelaksanaan yang membutuhkan waktu variatif tergantung proses internal masing-masing Mitra.

Saat ini, kinerja Mitra tidak bisa dimonitor oleh bagian Staff Data Center dengan baik, karena tidak adanya sistem monitoring yang mendukung. Pihak Telkom tidak dapat mengetahui status kerja Mitra sampai pada tahapan mana, Sehingga saat proses interen Mitra lebih dari standart waktu layanan, pihak Telkom tidak dapat segera memberikan teguran atau memberi peringatan kepada Mitra.

Proses monitoring kinerja Mitra perlu dilakukan, karena keterlambatan pemasangan layanan kepada pelanggan merugikan Pihak Telkom. Pelanggan melakukan protes dan sering kali membatalkan proses pengajuan pasang baru layanan.

#### 2. Identifikasi Pengguna

Berdasarkan hasil wawancara dan identifikasi permasalahan, maka pengguna sistem adalah Sales, Staff Data Center dan Mitra telkom.

#### 3. Identifikasi Data

Data-data yang diperlukan dalam pembuatan sistem monitoring layanan pasang baru pelanggan PT. Telkom adalah sebagai berikut:

- a. Data pelanggan yang dibutuhkan untuk disimpan dalam sistem
- b. Data pangajuan pasang baru pelanggan yang dibutuhkan
- c. Data layanan yang ada
- d. Data user yang menggunakan sistem
- e. Data alur proses layanan pasang baru pelanggan
- f. Contoh laporan-laporan yang dibutuhkan.

## Ide<mark>ntif</mark>ikasi Fungsi

4

Fungsional sistem yang diperlukan adalah sebagai berikut:

- a. Manajemen data layanan
- b. Manajamen data Mitra
- c. Manajemen wilayah jaringan
- d. Pembuatan kontrak pasang baru dan nota dinas
- e. Pengecekan ketersediaan jaringan
- f. Penentuan pelaksanan pekerjaan
- g. Update status pekerjaan Mitra

## 3.2 Perencanaan Kebutuhan (*Planning*)

Berdasarkan permasalahan yang telah diketahui, dibutuhkan sistem monitoring proses layanan pasang baru Telkom. Sistem ini memberikan integrasi dan kemudahan antara Pihak Telkom dengan Mitra Telkom. Dengan menggunakan sistem ini, pihak Mitra Telkom dapat memberikan *update* status ketersediaan jaringan di lapangan. Hal ini memudahkan bagian Sales untuk mengetahui area ketersediaan layanan dan mempercepat bagian Sales untuk dapat segera memberikan kepastian kepada pelanggan.

Dengan adanya sistem monitoring, proses administrasi antara Pihak Telkom dengan Mitra Kerja dapat dimonitor sampai pada tahapan mana. Dengan diketahuinya tahapan proses pelaksanaan, memberikan kemudahan bagian Sales untuk mendapatkan informasi status pekerjaan ketika pelanggan menanyakan proses pasang baru. Begitu juga bagian Staff Data Center dapat memantau kinerja Mitra agar sesuai dengan standart waktu layanan. Bagi Mitra yang melaksanakan pekerjaan lewat dari batas standart waktu layanan akan masuk dalam laporan ketelembatan pekerjaan. Laporan ini dapat menjadi bahan pertimbangan pihak manajemen terkait dengan kontrak kerja dengan Mitra.

Berdasarkan identifikasi pengguna dan identifikasi fungsional sistem, maka ditentukan kebutuhan pengguna sistem monitoring layanan pasang baru pelanggan PT. Telkom. Peran dan tanggung jawab setiap pengguna sistem dapat dilihat pada tabel dibawah ini.

| Aktor |    | Peran                 |    | Tanggung Jawab         |
|-------|----|-----------------------|----|------------------------|
| Sales | 1. | Melayani permintaan   | 1. | Membuat kontrak        |
|       |    | pasang baru           |    | berlangganan dan nota  |
|       |    | pelanggan dan         |    | dinas                  |
|       |    | pembuatan nota dinas  | 2. | Meneruskan informasi   |
|       | 2. | Memberikan            |    | permintaan pasang baru |
|       |    | informasi permintaan  |    | layanan                |
|       |    | pasang baru ke Staff  |    |                        |
|       |    | Data Center           |    |                        |
|       | 3. | Memberikan            |    |                        |
|       |    | informasi status      |    |                        |
|       |    | pekerjaan pasang baru |    |                        |
|       |    | kepada pelanggan.     |    |                        |
|       | 4. | Melakukan             |    |                        |
|       |    | pengecekan            |    |                        |
|       |    | ketersediaan jaringan |    |                        |

Tabel 3.2 Peran dan Tanggung Jawab

| Staff Data<br>Center | 1. Manajemen data<br>layanan                                                                                                    | 1. | Memastikan permintaan<br>pasang baru layanan                                                                      |
|----------------------|----------------------------------------------------------------------------------------------------|----|----------------------------------------------------------------------------------------------------|
|                      | <ol> <li>Manajemen data Mitra</li> <li>Menunjuk Mitra untuk<br/>melaksanakan<br/>pekerjaan</li> <li>Melakukan monitoring<br/>progress permintaan<br/>pasang baru.</li> <li>Membuat laporan<br/>pasang baru dan</li> </ol> | 2. | segera dikerjakan<br>Memastikan pekerjaan<br>pasang baru selesai sesuai<br>dengan target yang telah<br>ditetapkan |
|                      | laporan kinerja Mitra                                                                                                    |    |                                                                                                    |
| Mitra Telkom         | 1. Update ketersediaan                                                                                                    | 1. | Memastikan perintah                                                                                               |
|                      | wilayah jaringan                                                                                                    |    | pekerjaan pasang baru                                                                                             |
|                      | 2. Melaksanakan perintah                                                                                                    |    | layanan dilaksanakan                                                                                              |
|                      | pekerjaan pasang baru                                                                                                    | 2. | Menjamin pekerjaan                                                                                                |
|                      | layanan                                                                                                    |    | pasang baru layanan                                                                                               |
|                      | 3. Memberikan informasi                                                                                                    |    | selesai dengan target yang                                                                                        |
|                      | progress pekerjaan                                                                                                    |    | ditetapkan.                                                                                                    |
|                      | pasang baru layanan                                                                                                    |    |                                                                                                    |

Berdasarkan peran dan tanggung jawabnya, setiap aktor memiliki fungsional dalam sistem sebagai berikut

 Tabel 3.3 Deskripsi Fungsional Aktor

 Aktor
 Deskripsi Fungsi yang Diperlukan

| Aktor        |    | Deskripsi Fungsi yang Diperlukan                      |
|--------------|----|-------------------------------------------------------|
| Sales        | 1. | Mencari informasi ketersediaan jaringan.              |
|              | 2. | Membuat kontrak berlangganan beserta nota dinas       |
|              | 3. | Mencari informasi status pekerjaan.                   |
|              |    |                                                       |
| Staff Data   | 1. | Melakukan manajemen data layanan yang tersedia di     |
| Center       |    | PT. Telkom.                                           |
|              | 2. | Melakukan manajemen data Mitra PT. Telkom.            |
|              | 3. | Menunjuk Mitra untuk melakukan pemasangan layanan.    |
|              | 4. | Melakukan monitoring status pekerjaan                 |
|              | 5. | Membuat laporan pasang baru dan laporan kinerja Mitra |
| Mitra Telkom | 1. | Manajemen ketersediaan wilayah jaringan               |
|              | 2. | <i>Update</i> status pekerjaan yang dilakukan         |

# 3.2.1 Analisis Kebutuhan Fungsi

Berdasarkan detail kebutuhan pengguna yang telah dideskripsikan, selanjutnya adalah mendeskripsikan kebutuhan fungsional pengguna dalam sistem. Fungsi-fungsi tersebut adalah sebagai berikut:

1. Fungsi Manajemen Data Layanan

|  | Fungsi    | Manajemen Data Layanan                                      |  |  |
|--|-----------|-------------------------------------------------------------|--|--|
|  |           | Fungsi ini digunakan untuk melakukan proses tambah data     |  |  |
|  | Deskripsi | layanan, rubah data layanan dan hapus data layanan yang ada |  |  |
|  |           | di PT. Telkom                                               |  |  |
|  | Pemicu    | Staff Data Center memilih menu manajemen data layanan.      |  |  |
|  | Awal      | ID Layanan sudah terisi sesuai format yang ditentukan       |  |  |
|  | Alur      | 1. Staff Data Center memilih menu manajemen data layanan.   |  |  |
|  |           | 2. Staff Data Center menampilkan form manajemen data        |  |  |
|  |           | layan <mark>an.</mark>                                      |  |  |
|  |           | 3. Staff Data Center mengisi nama layanan.                  |  |  |
|  |           | 4. Staff Data Center menekan tombol "simpan".               |  |  |
|  |           | 5. Sistem menampilkan informasi "Data telah disimpan"       |  |  |
|  |           | 6. Sistem menampilkan daftar data layanan yang sudah        |  |  |
|  |           | disimpan                                                    |  |  |
|  | Error     | Jika Staff Data Center tidak mengisi nama layanan dan       |  |  |
|  |           | langsung tekan tombol simpan. Sistem memberikan informasi   |  |  |
|  | Tanuning  | "silahkan isi nama layanan"                                 |  |  |

# 2. Fungsi Manajemen Data Mitra

Tabel 3.5 Kebutuhan Fungsi Manajemen Data Mitra

| Fungsi    | Manajemen Data Mitra                                      |  |  |  |  |
|-----------|-----------------------------------------------------------|--|--|--|--|
|           | Fungsi ini digunakan untuk melakukan proses tambah data   |  |  |  |  |
| Deskripsi | Mitra, rubah data Mitra dan hapus data Mitra yang bekerja |  |  |  |  |
|           | sama dengan PT. Telkom                                    |  |  |  |  |
| Pemicu    | Staff Data Center memilih menu manajemen data Mitra.      |  |  |  |  |
| Awal      | ID Mitra sudah terisi sesuai format yang ditentukan       |  |  |  |  |
|           | 1. Staff Data Center memilih menu manajemen data Mitra.   |  |  |  |  |
|           | 2. Staff Data Center menampilkan form manajemen data      |  |  |  |  |
| A 1       | Mitra.                                                    |  |  |  |  |
| Alur      | 3. Staff Data Center mengisi detail identitas Mitra.      |  |  |  |  |
|           | 4. Staff Data Center menekan tombol "simpan".             |  |  |  |  |
|           | 5. Sistem menampilkan informasi "Data telah disimpan"     |  |  |  |  |

|                   | 6. Sistem menampilkan daftar data Mitra yang sudah disimpan                                                                                                    |
|-------------------|----------------------------------------------------------------------------------------------------|
| Error<br>Handling | Jika Staff Data Center tidak mengisi seluruh detail identitas<br>Mitra dan langsung tekan tombol simpan. Sistem memberikan<br>informasi "silahkan isi detail identitas Mitra keseluruhan" |

# 3. Fungsi Manajemen Wilayah Jaringan

|   | Fungsi    | Manajemen Wilayah Jaringan                                                                                    |
|---|-----------|----------------------------------------------------------------------------------------------------|
|   | Deskripsi | Fungsi ini digunakan untuk memasukkan data wilayah yang sudah memiliki jaringan untuk pemasangan layanan dari |
|   |           | PT Telkom.                                                                                                    |
|   | Pemicu    | Mitra memilih menu ketersediaan jaringan                                                                      |
|   | Awal      | Mitra melakukan <i>login</i> dulu untuk masuk ke sistem.                                                      |
|   |           | 1. Mitra masuk ke dalam menu ketersediaan layanan                                                             |
|   |           | 2. Mitra memasukkan wilayah kecamatan                                                                         |
|   |           | 3. Mitra memasukkan wilayah kelurahan/desa                                                                    |
|   | A 1       | 4. Mitra memilih jenis jaringan yang tersedia                                                                 |
|   | Alur      | 5. Mitra memasukkan detail alamat dari tiang jaringan                                                         |
|   |           | meliputi alamat, rt, rw, blok, kode pos.                                                                      |
|   |           | 6. Mitra menekan tombol "Simpan"                                                                              |
|   |           | 7. Sistem memberikan informasi data sudah tersimpan                                                           |
|   |           | Jika Mitra tidak memasukkan kecamatan, kelurahan, rt dan rw                                                   |
|   | Error     | dan langsung menekan tombol simpan maka sistem akan                                                           |
|   | Handling  | memberikan informasi bahwa data yang dimasukkan tidak                                                         |
|   | _         | lengkap dan proses simpan wilayah jaringan dibatalkan,                                                        |
| - |           | S U R A B A Y A                                                                                               |

# Tabel 3.6 Kebutuhan Fungsi Wilayah Jaringan

# 4. Fungsi Pengecekan Ketersediaan Jaringan

Tabel 3.7 Kebutuhan Fungsi Pengecekan Ketersediaan Jaringan

| Fungsi    | Pengecekan Ketersediaan Jaringan                               |  |  |
|-----------|----------------------------------------------------------------|--|--|
|           | Fungsi ini digunakan untuk memeriksa ketersediaan jaringan     |  |  |
| Deskripsi | pada wilayah pelanggan yang akan melakukan pengajuan           |  |  |
|           | pasang baru                                                    |  |  |
| Pemicu    | Permintaan pelanggan untuk pasang baru layanan                 |  |  |
| Awal      | Sales <i>login</i> dan masuk ke dalam menu kontrak pasang baru |  |  |
|           | 1. Sales membuka menu kontrak pasang baru                      |  |  |
|           | 2. Sales mengisi seluruh detail alamat pelanggan               |  |  |
| Alur      | 3. Sales menekan tombol "Cek Ketersediaan Jaringan"            |  |  |
|           | 4. Sistem memberikan informasi mengenai ketersediaan           |  |  |
|           | jaringan di wilayah pelanggan.                                 |  |  |

| Error   | Jika tidak ada data yang dimasukkan ke sistem dan langsung |
|---------|------------------------------------------------------------|
| Lilling | menekan tombol "Cek Ketersediaan Jaringan", sistem akan    |
| папаппр | menampilkan pesan bahwa data belum diisikan.               |

5. Fungsi Pembuatan Kontrak Pasang Baru dan Nota Dinas

Tabel 3.8 Kebutuhan Fungsi Pembuatan Kontrak Pasang Baru dan Nota Dinas

| Fungsi              | Pembuatan Kontrak Pasang Baru dan Nota Dinas                    |  |  |
|---------------------|-----------------------------------------------------------------|--|--|
|                     | Fungsi ini digunakan untuk melakukan Pembuatan Kontrak          |  |  |
| Dockringi           | Pasang Baru saat pelanggan melakukan permintaan pasang          |  |  |
| Deskiipsi           | baru layanan kemudian dilanjutkan dengan pembuatan Nota         |  |  |
|                     | Dinas                                                           |  |  |
| Pemicu              | Permintaan pelanggan untuk pasang baru layanan                  |  |  |
| Awal                | Sales <i>login</i> dan masuk ke dalam menu kontrak pasang baru  |  |  |
|                     | 1. Sales membuka menu kontrak pasang baru                       |  |  |
|                     | 2. Sales mengisi seluruh detail kontrak pasang baru             |  |  |
|                     | 3. Sales memilih menu "Simpan".                                 |  |  |
| Alur                | 4. Sistem memberikan informasi kontrak pasang baru dan          |  |  |
|                     | nota dinas sudah terbuat                                        |  |  |
|                     | 5. Sistem memberikan informasi nota dinas ke Staff Data         |  |  |
| Center INCTITIT BIG |                                                                 |  |  |
| Error               | Jika Sales tidak melengkapi isi data yang diminta oleh aplikasi |  |  |
| Handling            | akan muncul peringatan bahwa ada data yang belum diisi.         |  |  |

6. Fungsi Penentuan Pelaksana Pekerjaan

Tabel 3.9 Kebutuhan Fungsi Penentuan Pelaksana Pekerjaan

| Fungsi    | Penentuan Pelaksana Pekerjaan                                |  |
|-----------|--------------------------------------------------------------|--|
| Dockringi | Fungsi ini digunakan untuk menentukan Mitra yang             |  |
| Deskiipsi | melaksanakan pekerjaan.                                      |  |
| Pemicu    | Nota Dinas sudah terbuat                                     |  |
| Awal      | Staff Data Center membuka menu penentuan Mitra               |  |
|           | 1. Staff Data Center menerima informasi nota dinas           |  |
|           | 2. Staff Data Center memilih Mitra untuk melakukan           |  |
|           | pekerjaan                                                    |  |
| Alur      | 3. Staff Data Center menekan tombol "Simpan"                 |  |
|           | 4. Sistem memberikan informasi data sudah tersimpan          |  |
|           | 5. Sistem memberikan informasi kepada Mitra terpilih, untuk  |  |
|           | segera dilaksanakan                                          |  |
| Error     | Jika user tidak Mitra pelaksana akan muncul peringatan bahwa |  |
| Handling  | Handling ada Mitra pelaksana belum dipilih.                  |  |

#### 7. Fungsi Status Pekerjaan Mitra

| Fungsi     | Status Pekerjaan Mitra                                         |  |
|------------|----------------------------------------------------------------|--|
| Declaringi | Fungsi ini digunakan oleh Mitra untuk mengubah status          |  |
| Deskiipsi  | pekerjaan jika proses pasang baru sudah dilaksanakan.          |  |
| Pemicu     | Penentuan Mitra sudah dilakukan.                               |  |
| Awal       | Daftar pekerjaan Mitra ditampilkan                             |  |
|            | 1. Mitra membuka menu <i>update</i> status pekerjaan           |  |
|            | 2. Mitra memilih data pekerjaan yang sudah dilakukan           |  |
| Alur       | 3. Mitra mengubah status keterangan pekerjaan.                 |  |
|            | 4. Mitra tekan tombol "Simpan"                                 |  |
|            | 5. Sistem memberikan informasi data sudah tersimpan            |  |
| Error      | Jika user tidak melengkapi isi data yang diminta oleh aplikasi |  |
| Handling   | akan muncul peringatan bahwa ada data yang belum diisi.        |  |

#### Tabel 3.10 Kebutuhan Fungsi Status Pekerjaan Mitra

# **3.3** Perancangan Sistem (*Modelling*)

Tahap Modelling adalah proses melakukan perancangan sistem dengan menggunakan diagram-diagram perancangan sistem seperti diagram berjenjang, blok diagram, System Flow, Data Flow Diagram (DFD), Entitas Relationship Diagram (ERD), perancangan user interface dan perancangan uji coba (test case).

Tahap perancangan sistem menggambarkan rancangan pengembangan sistem atas solusi dan fungsional sistem. Perancangan sistem pada penelitian ini menggunakan diagram-diagram perancangan seperti blok diagram, *System Flow*, *data flow diagram* (DFD), Entity Relationship Diagram (ERD) dan desain tampila antar muka

## 3.3.1 Blok Diagram

Blok diagram menggambarkan alur proses sistem yang dikelompokkan berdasarkan *input*, proses dan *output*. Dengan adanya blok diagram dapat diketahui data-data yang diinput kedalam sistem, proses yang dilakukan oleh sistem dan hasil *output* dari sistem.

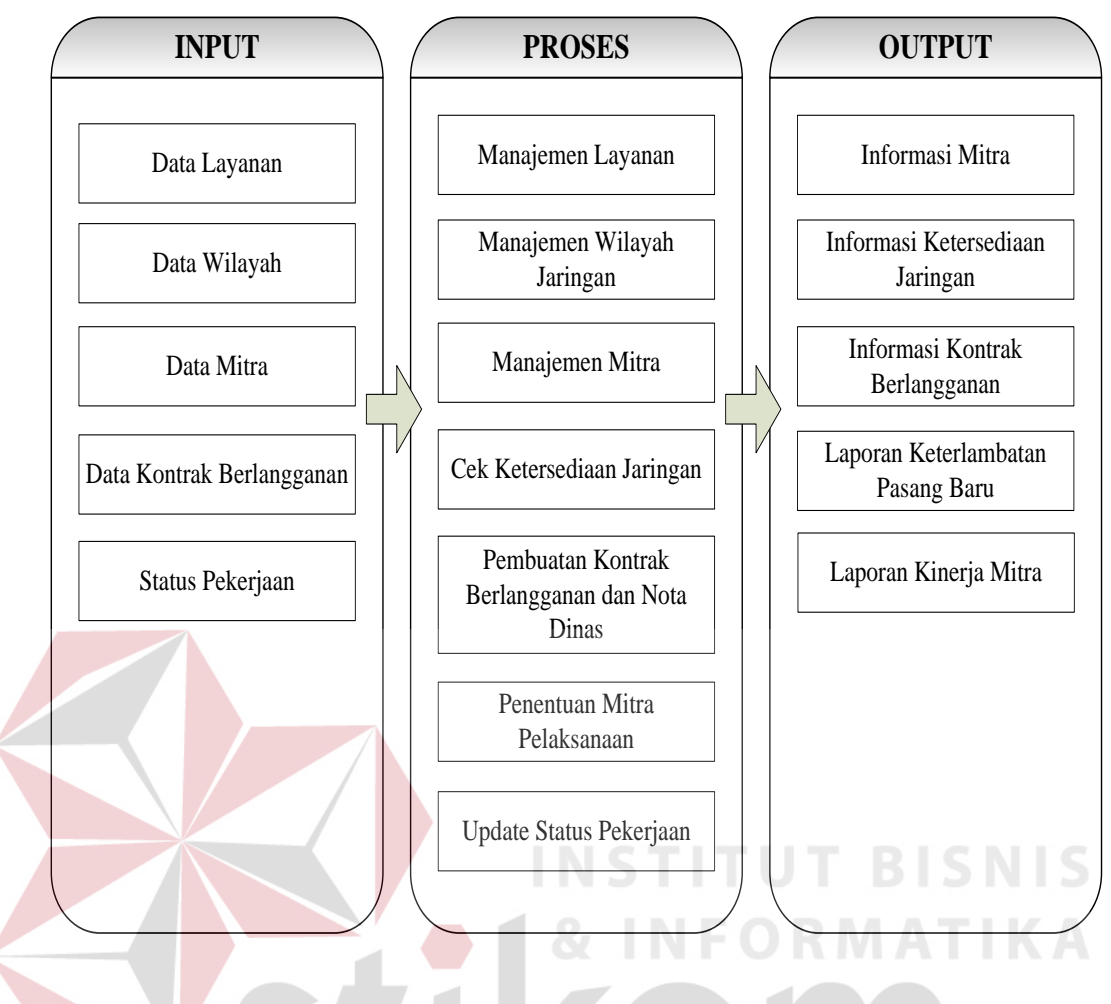

Gambar 3.2 Block Diagram

Blok diagram pada gambar 3.2 menggambarkan rancangan kebutuhan dari sistem monitoring proses layanan pasang baru di PT. Telkom Wilayah Jatim Utara. Dalam blok diagram dikelompokan menjadi 3 kelompok yaitu berdasarkan *input*, proses dan *output*.

1. Input

Pada kategori ini berisi tentang apa yang menjadi masukan dari sistem. Pada sistem yang dirancang terdapat 5 masukan sistem yaitu data layanan, data wilayah, data Mitra, data kontrak berlangganan, dan juga status pekerjaan.

a. Data layanan merupakan data dari produk-produk PT Telkom, misalkan data layanan Indihome dan Astinet.

- b. Data wilayah merukan detail dari ketersediaan jaringan yang ada dalam suatu wilayah.
- c. Data Mitra meliputi detail dari Mitra yang meliputi nama Mitra, alamat Mitra, tanggal bergabung dari Mitra dan juga bidang pekerjaan dari Mitra.
- d. Data kontrak berlangganan berisikan data lengkap pelanggan yang mengajukan pasang baru dan juga layanan yang dipilih oleh pelanggan.
- e. Status Pekerjaan berisikan id pekerjaan yang diberikan kepada Mitra, tanggal perubahan status pekerjaan dan keterangan penyelesaian pekerjaan.
- 2. Proses

Pada kategori ini berisi tentang proses utama dari sistem yang dibuat. Terdapat 7 proses utama sistem yaitu manajemen layanan, manajemen wilayah jaringan, manajamen Mitra, cek ketersediaan jaringan, pembuatan kontrak berlangganan dan nota dinas, penentuan Mitra pelaksanaan, dan *update* status pekerjaan.

- a. Proses manajemen layanan merupakan proses untuk menambah, mengubah dan menghapus layanan yang ada pada PT Telkom
- b. Proses manajemen wilayah jaringan merupakan proses untuk menambah, mengubah dan menghapus wilayah jaringan yang tersedia.
- c. Proses manajemen Mitra merupakan proses untuk menambah, mengubah dan menghapus data Mitra yang bergabung dengan PT Telkom

- d. Proses pengecekan ketersediaan jaringan merupakan proses yang dilakukan oleh Sales untuk melihat ketersediaan jaringan pada wilayah pelanggan.
- e. Proses pembuatan kontrak berlangganan dan nota dinas merupakan proses yang dilakukan untuk membuat kontrak berlangganan pasang baru dan nota dinas pengerjaan pasang baru di pelanggan.
- f. Proses penentuan Mitra pelaksanaan dilakukan untuk menunjuk Mitra guna mengerjakan proses pasang baru yang telah dibuat.
- g. Proses *update* status pekerjaan digunakan oleh Mitran untuk mengubah status pekerjaan jika Mitra sudah menyelesaikan proses pasang baru di pelanggan.
- 3. Output

Pada kategori ini berisi tentang laporan-laporan yang dihasilkan sistem yaitu informasi Mitra, informasi ketersediaan jaringan, informasi kontrak berlangganan, laporan keterlambatan pasang baru, laporan kinerja Mitra.

- a. Informasi Mitra berisikan mengenai data Mitra yang bekerja sama dengan PT Telkom
- Informasi ketersediaan jaringan berisikan data wilayah yang sudah terpasang jaringan telkom
- c. Informasi kontrak berlangganan berisikan data detail pasang baru
- Laporan keterlambatan pasang baru berisikan proses pasang baru yang mengalami keterlambatan pemasangan
- e. Laporan kinerja Mitra berisikan data Mitra dan juga hasil kinerja yang telah dilakukan oleh Mitra.

#### 3.3.2 System Flow Diagram

Diagram *System flow* menggambarkan alur proses setiap fungsional sistem. Dengan adanya *system flow* diagram, pembuat sistem dan penguji sistem dapat mengetahui bagaimana alur proses dalam sistem yang seharusnya terjadi. Diagram *System flow* Sistem Monitoring Proses Layanan Pasang Baru adalah sebagai berikut:

## 1. System flow Proses Login

Diagram ini menjelaskan alur proses saat pengguna sistem (Sales, Staff Data Center dan Mitra) melakukan *login* ke dalam sistem.

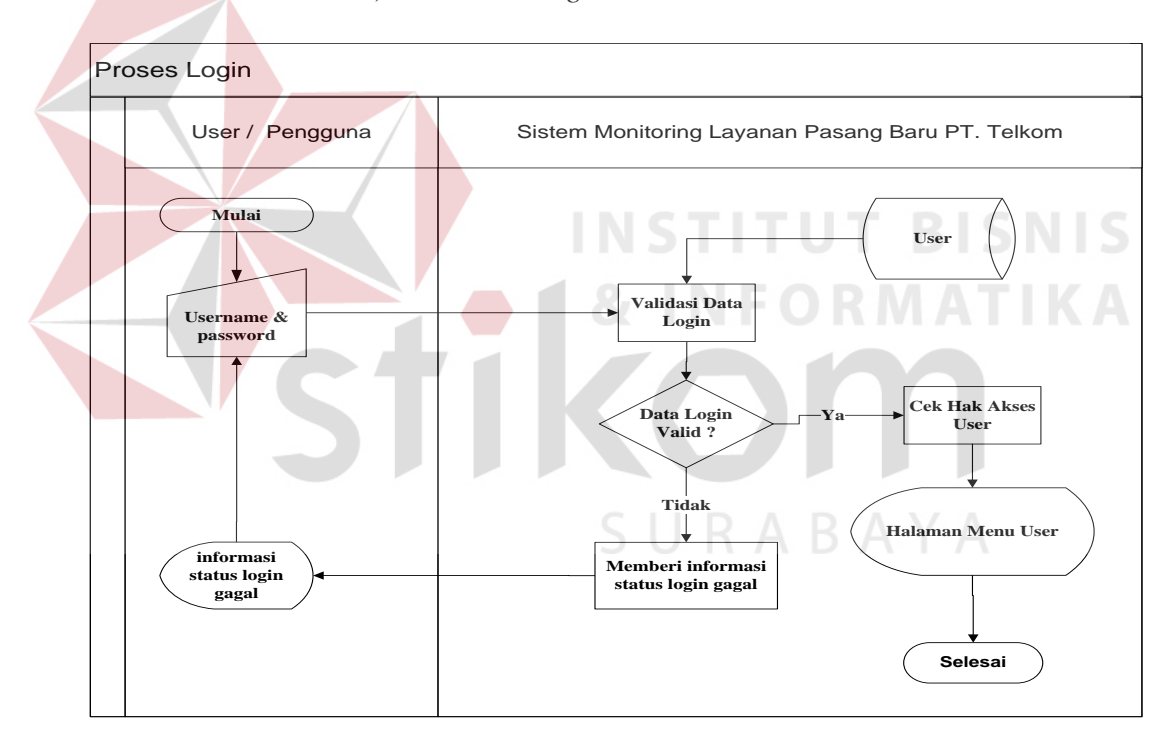

Gambar 3.3 System flow Login

## 2. System Flow Manajemen Master Layanan

Diagram ini menjelaskan alur proses fungsional manajemen data layanan PT. Telkom. Manajemen data layanan dilakukan oleh Staff Data Center. Pada

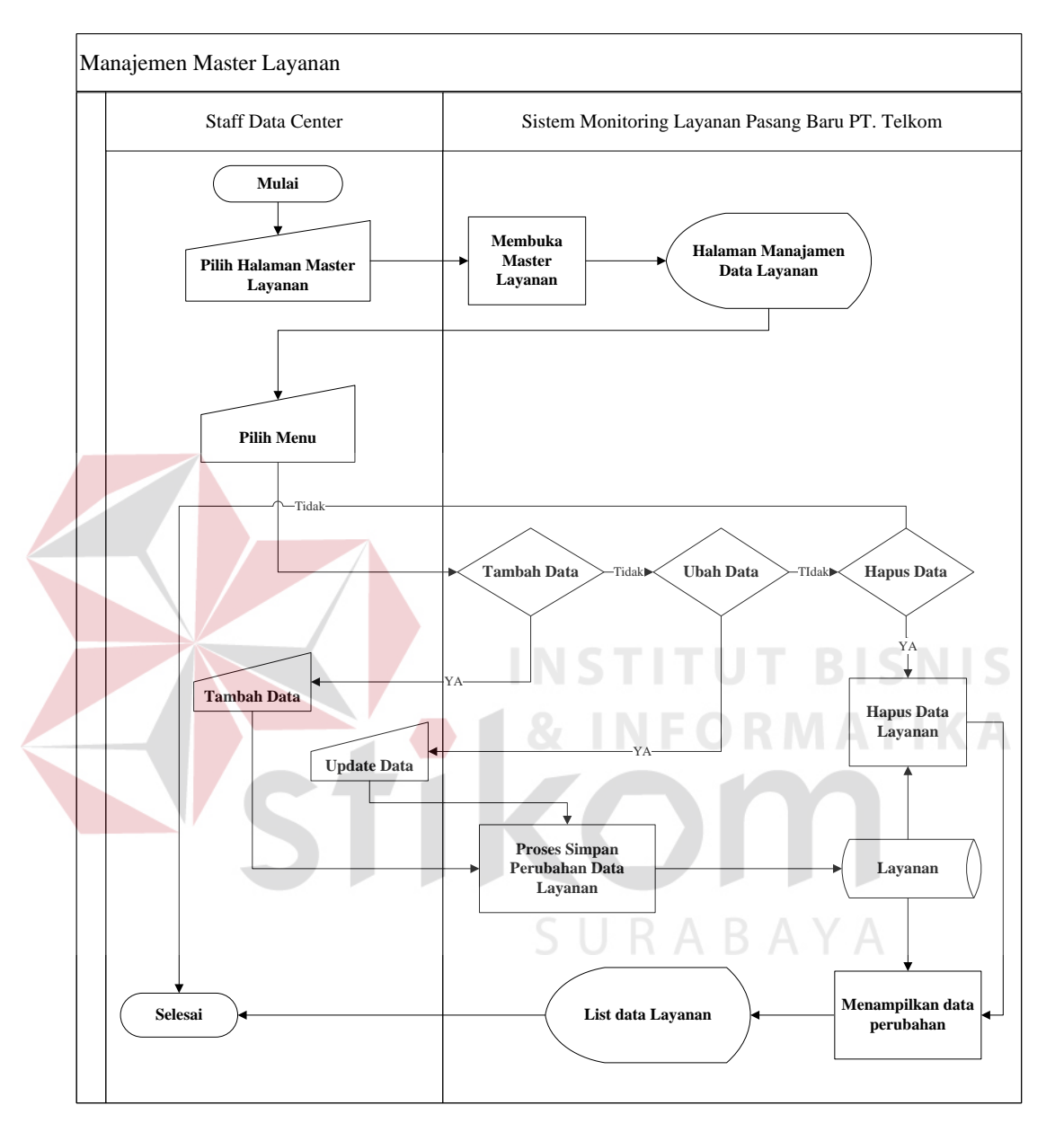

fungsional ini, Staff Data Center dapat melakukan tambah data layanan, rubah data layanan dan hapus data layanan.

Gambar 3.4 System flow Master Layanan

## 3. System Flow Manajemen Master Mitra

Diagram ini menjelaskan alur proses fungsional manajemen data Mitra yang dilakukan oleh Staff Data Center. Staff Data Center dapat melakukan tambah data Mitra, rubah data Mitra dan hapus data Mitra. Pada fungsional ini data-data yang diinputkan adalah detail identitas Mitra dan data *login* Mitra ke dalam sistem.

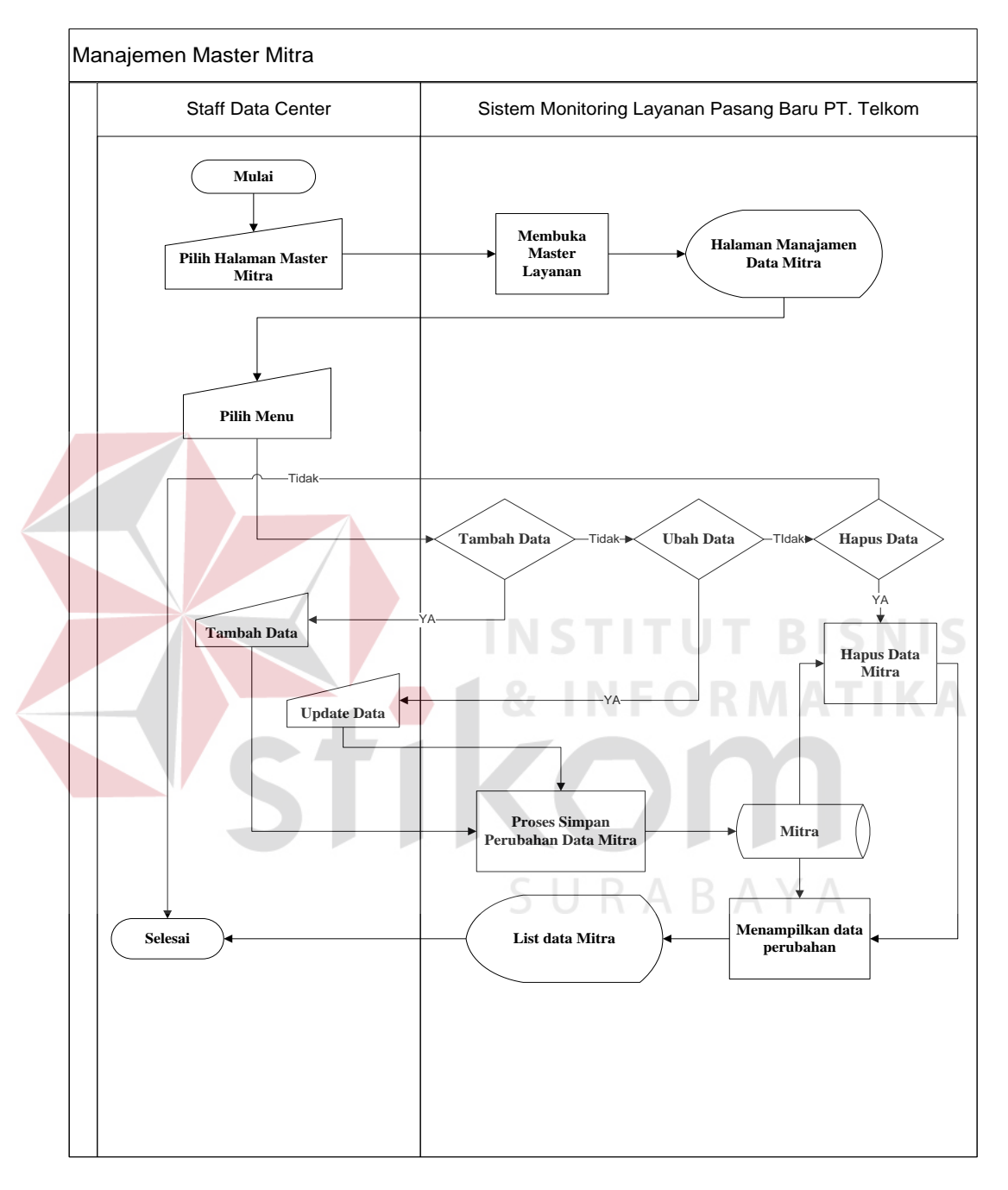

Gambar 3.5 System flow Master Mitra

## 4. System Flow Manajemen Wilayah Jaringan

Diagram ini menjelaskan alur proses fungsional manajemen ketersediaan jaringan di suatu wilayah (kecamatan dan kelurahan). Proses ini dilakukan oleh Mitra. Pada fungsional ini, Mitra memasukkan detail kecamatan dan kelurahan yang sudah dijangkau oleh jaringan Telkom.

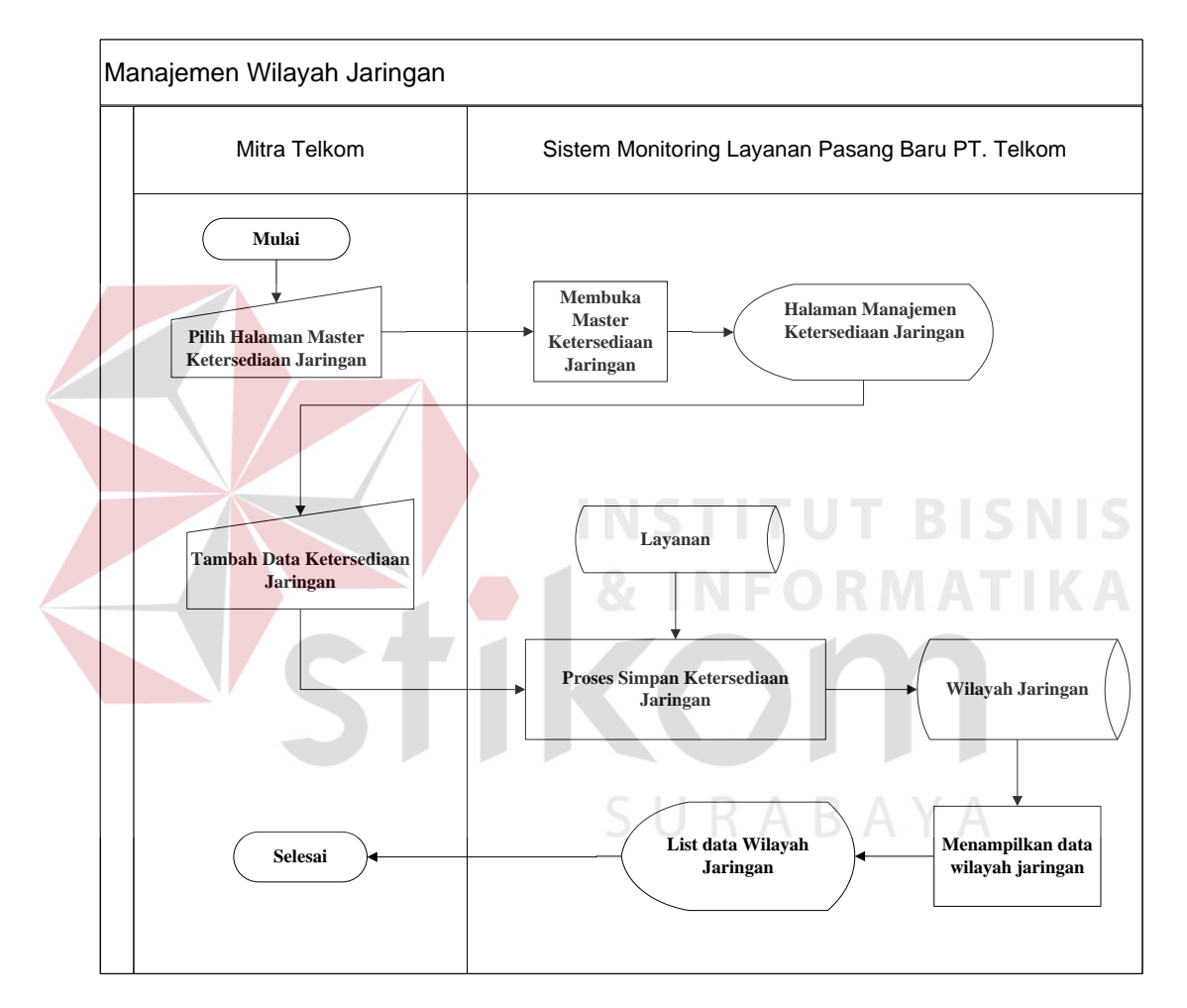

Gambar 3.6 System flow Ketersediaan Wilayah Jaringan

## 5. System Flow Cek Ketersediaan Jaringan

Diagram ini menjelaskan alur proses fungsional cek ketersediaan jaringan yang dilakukan oleh bagian Sales. Proses ini merupakan sub proses pembuatan kontrak pasang baru. Dengan adanya proses ini dapat diketahui ketersediaan jaringan sesuai dengan alamat pemasangan kontrak pasang baru.

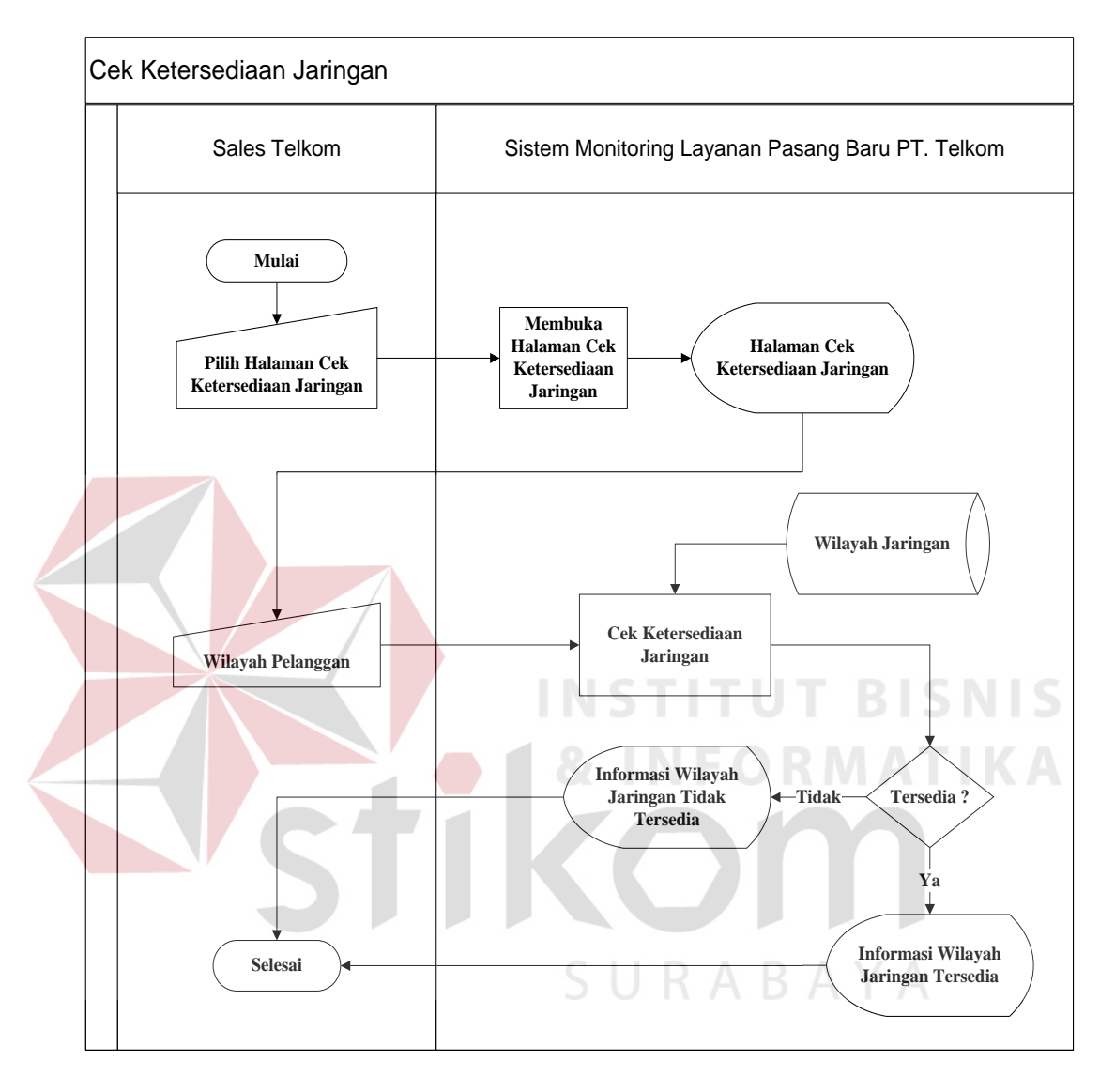

Gambar 3.7 System flow Cek Ketersediaan Jaringan

### 6. System Flow Pembuatan Kontrak Berlangganan dan Nota Dinas

Diagram ini menjelaskan alur proses fungsional pembuatan kontrak berlangganan. Kontrak berlangganan adalah proses pencatatan permintaan pelanggan untuk pasang baru layanan. Proses ini dilakukan oleh bagian Sales. Saat pembuatan kontrak pasang baru, dilakukan cek status wilayah layanan. Jika layanan tersedia, proses pembuatan kontrak berlangganan dapat dilakukan. Setelah membuat menyimpan data kontrak berlangganan maka sistem secara otomatis membuatkan Nota Dinas.

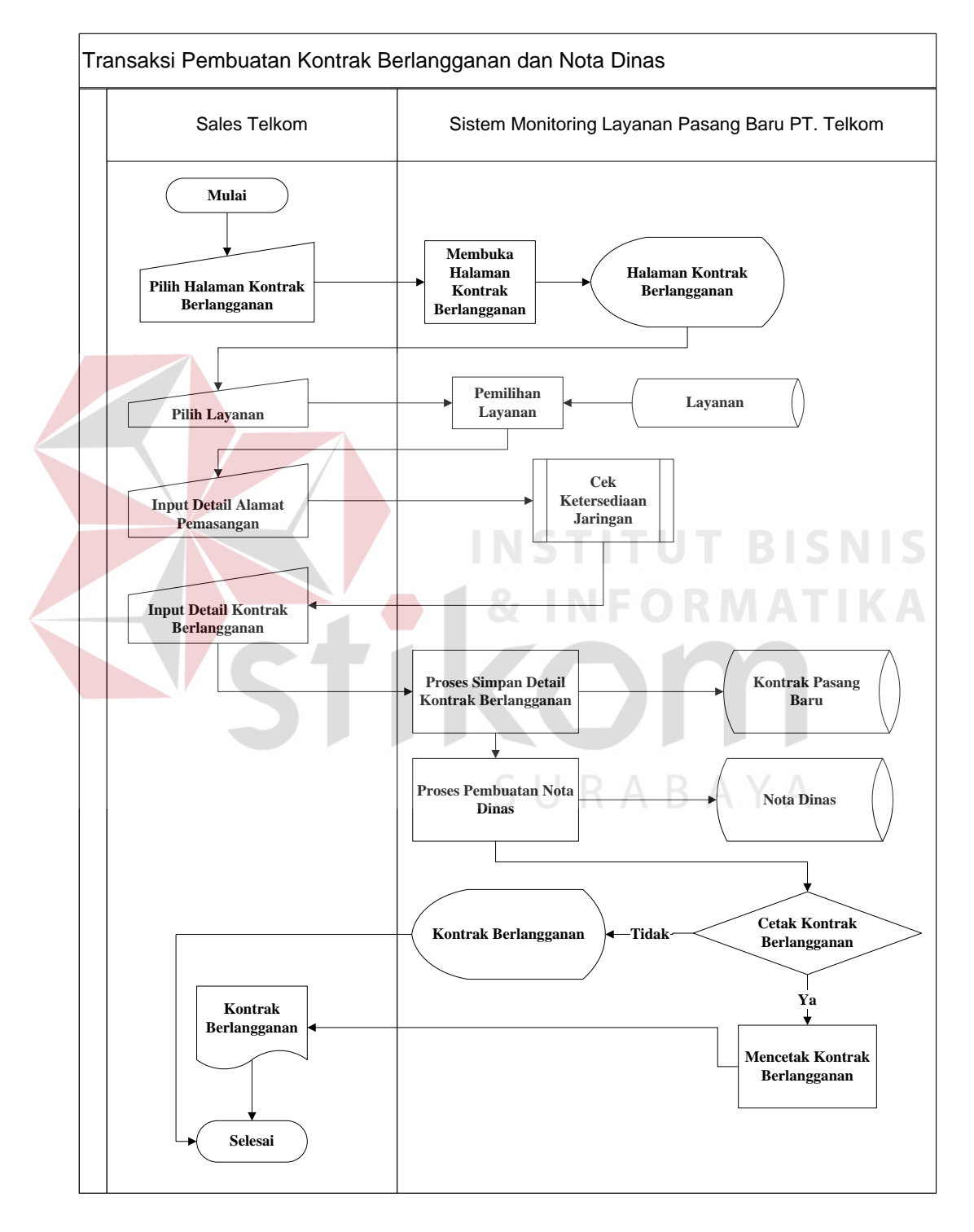

Gambar 3.8 System flow Transaksi Pembuatan Kontrak Berlangganan

## 7. System Flow Penentuan Mitra Pelaksana

Diagram ini menjelaskan alur proses fungsional penentuan Mitra untuk melaksanakan pekerjaan sesuai dengan nota dinas. Staff Data Center yang bertugas memilih pelaksana pekerjaan. Bagi Mitra yang ditunjuk akan mendapatkan notifikasi informasi penunjukan pelaksana kontrak.

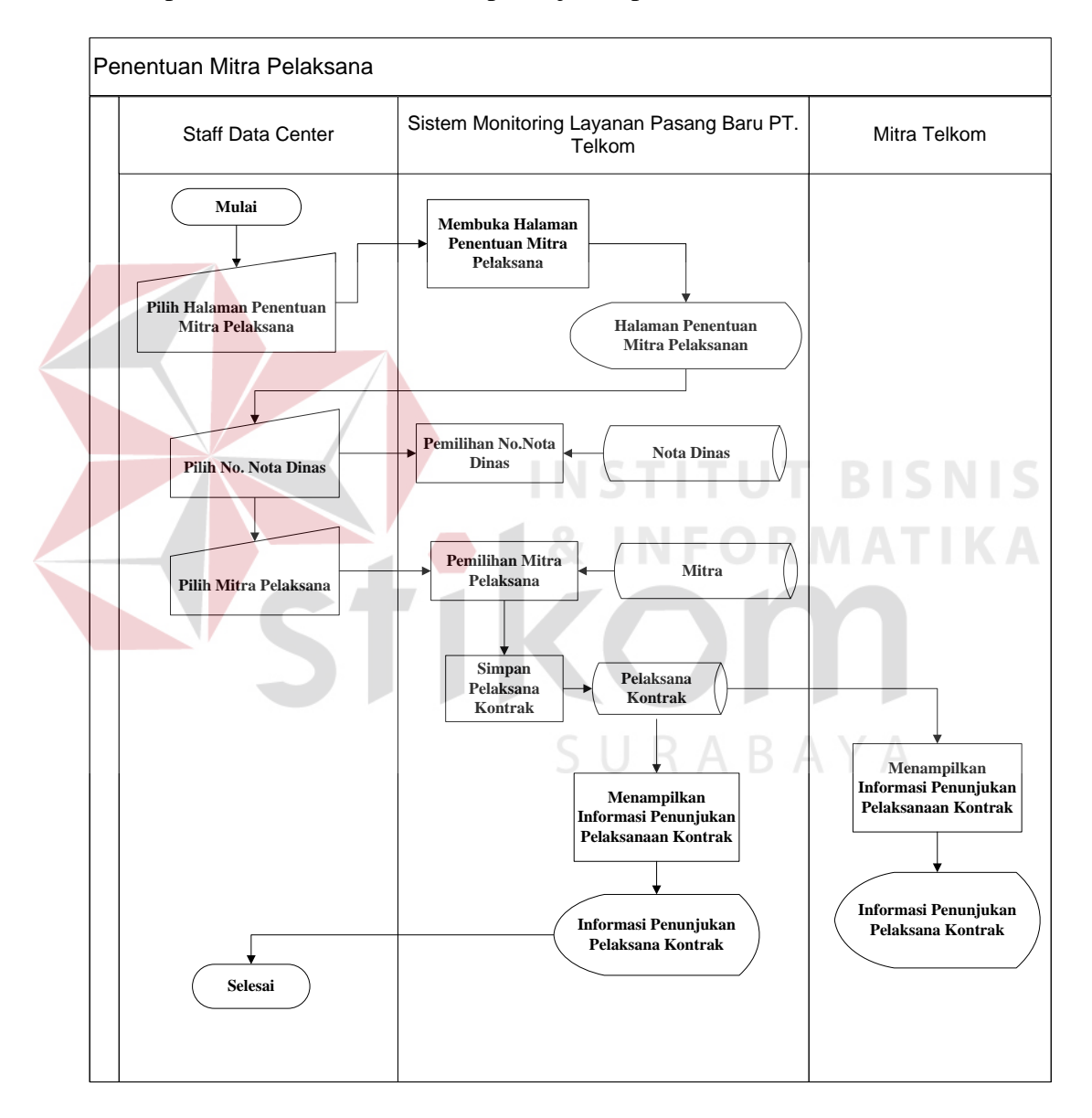

Gambar 3.9 System flow Penentuan Mitra Pelaksana

#### 8. System Flow Update Status Pekerjaan Mitra

Diagram ini menjelaskan alur proses fungsional *update* status pekerjaan yang dilakukan oleh Mitra. Proses ini bertujuan untuk memberikan informasi bagi Staff Data Center untuk melakukan monitoring pekerjaan yang dilakukan oleh Mitra.

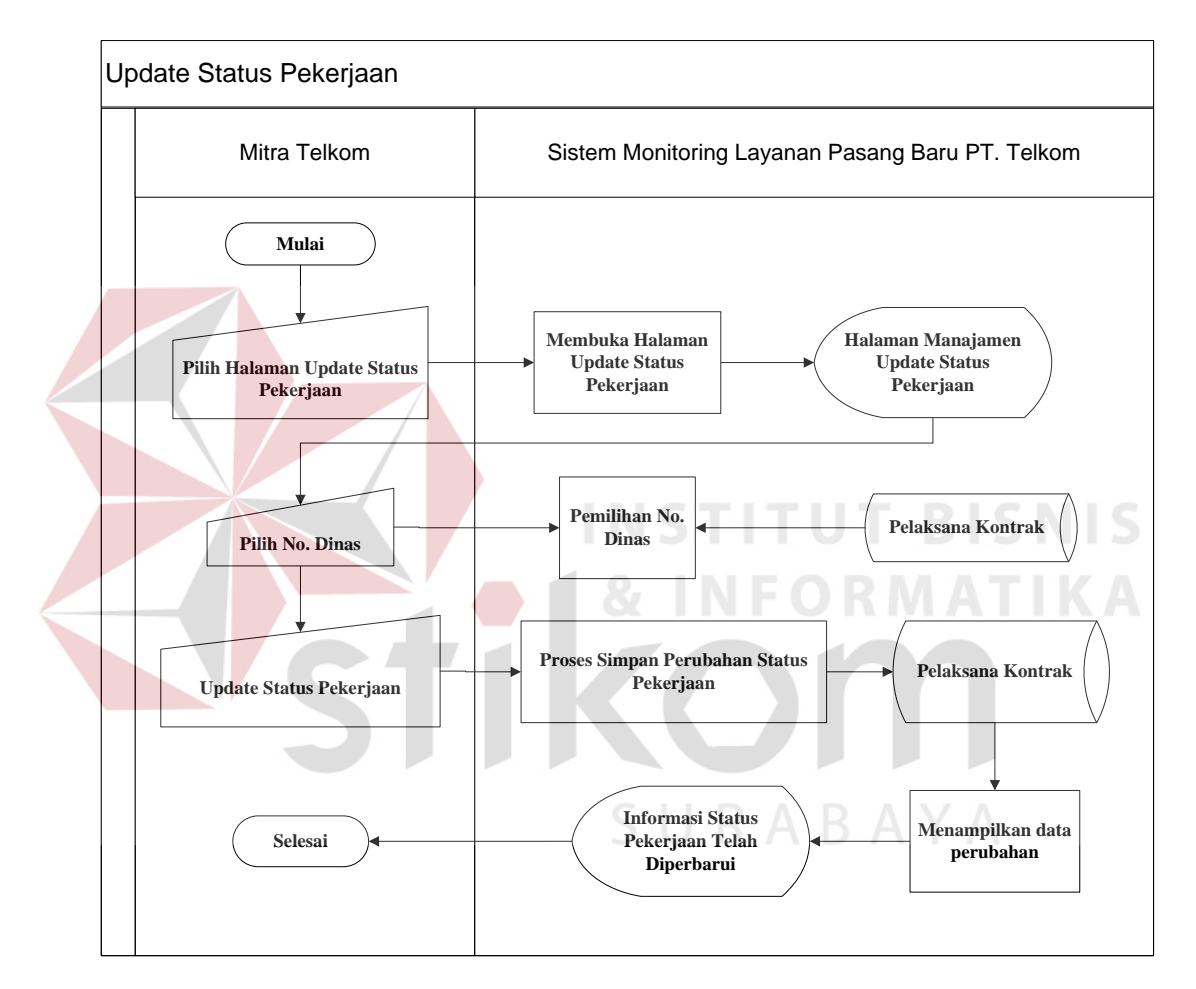

Gambar 3.10 System flow Status Pekerjaan

## 3.3.3 Data Flow Diagram (DFD)

Data flow Diagram (DFD) menggambarkan alur data dari interaksi pengguna dengan sistem. Pada diagram ini dapat terlihat tempat penyimpanan data (tabel) yang terdapat pada sistem. Data flow Diagram (DFD) terdiri dari context diagram, diagram level 0 dan detail level diagram. Berikut ini *Data flow Diagram (DFD)* dari sistem monitoring layanan pasang baru.

#### 1. Context Diagram

Pada *context diagram* Sistem Informasi Pasang Baru PT. Telkom terdapat tiga entitas sistem yaitu Sales, Staff Data Center dan Mitra. Berikut ini gambar dari *context diagram* sistem.

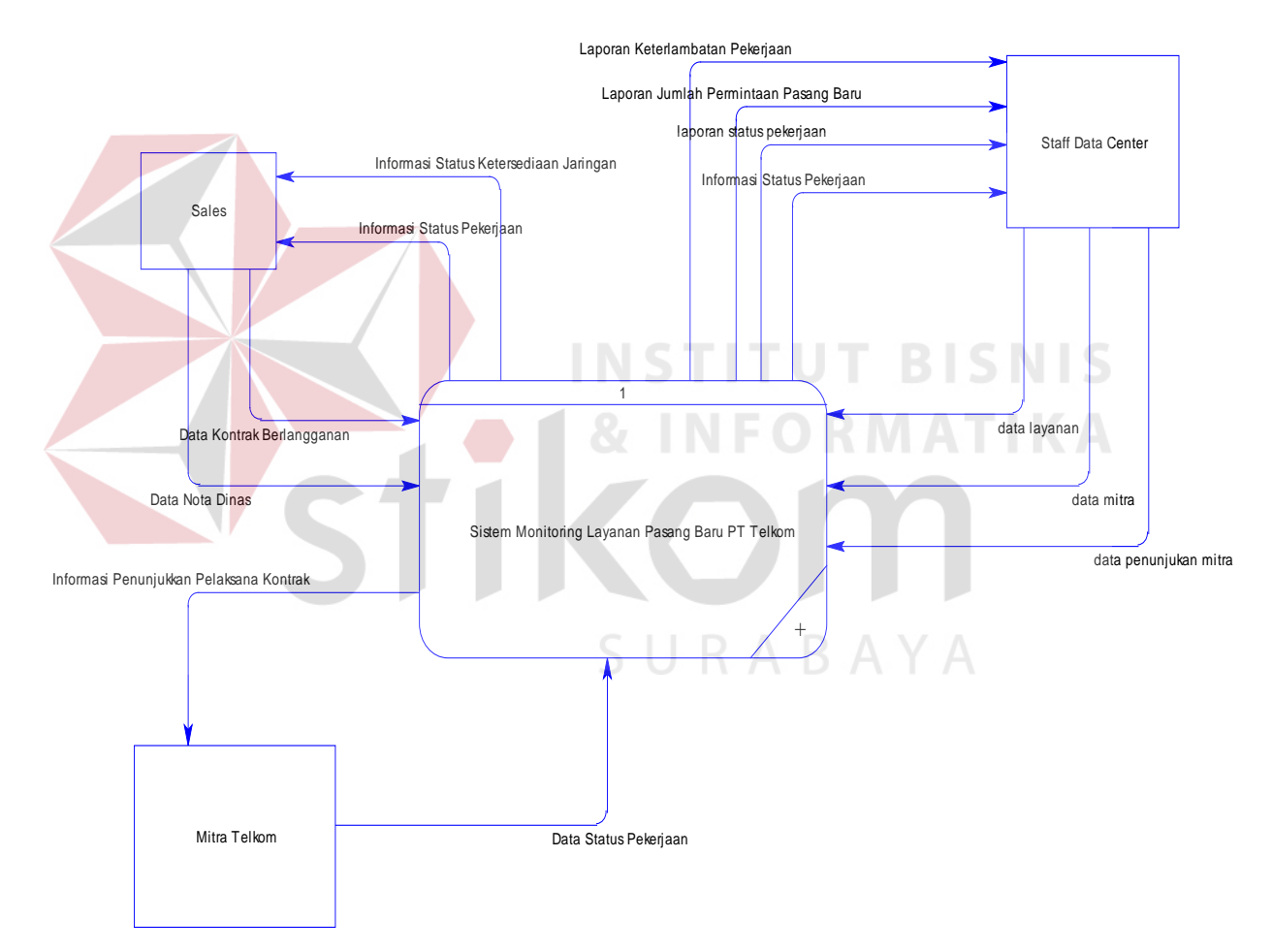

Gambar 3.11 Context Diagram

## 2. Level 0

Level 0 menggambarkan detail dari context diagram. Pada bagian ini terdapat 3 fungsional sistem yaitu manajemen data master, transaksi dan laporan. Berikut ini gambar dari diagram level 0.

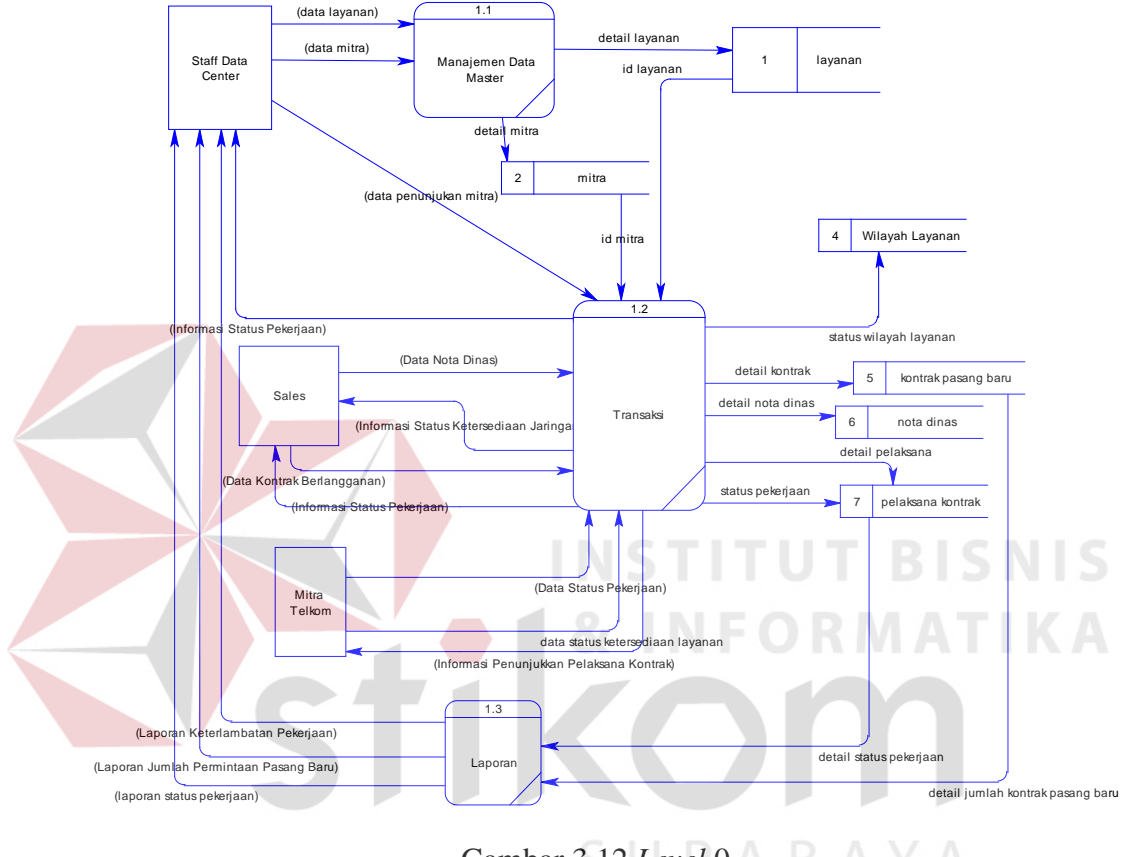

Gambar 3.12 Level 0

# 3. Level 1 Manajemen Data Master

Level 1 manajemen data master menggambarkan sub proses dari fungsional manajemen data master. Pada diagram ini terdapat 2 sub proses yaitu manajemen data layanan dan manajemen data Mitra.

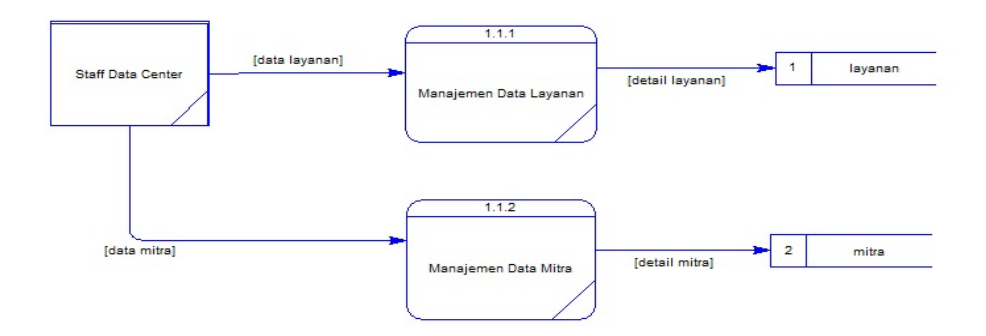

Gambar 3.13 Level 1 Manajemen Data Master

## 4. Level 1 Transaksi

*Level* 1 transaki memiliki 5 sub proses yaitu manajemen *update* status ketersediaan jaringan, pembuatan kontrak pasang baru, pembuatan nota dinas, penentuan pelaksana pekerjaan dan *update* status pekerjaan Mitra.

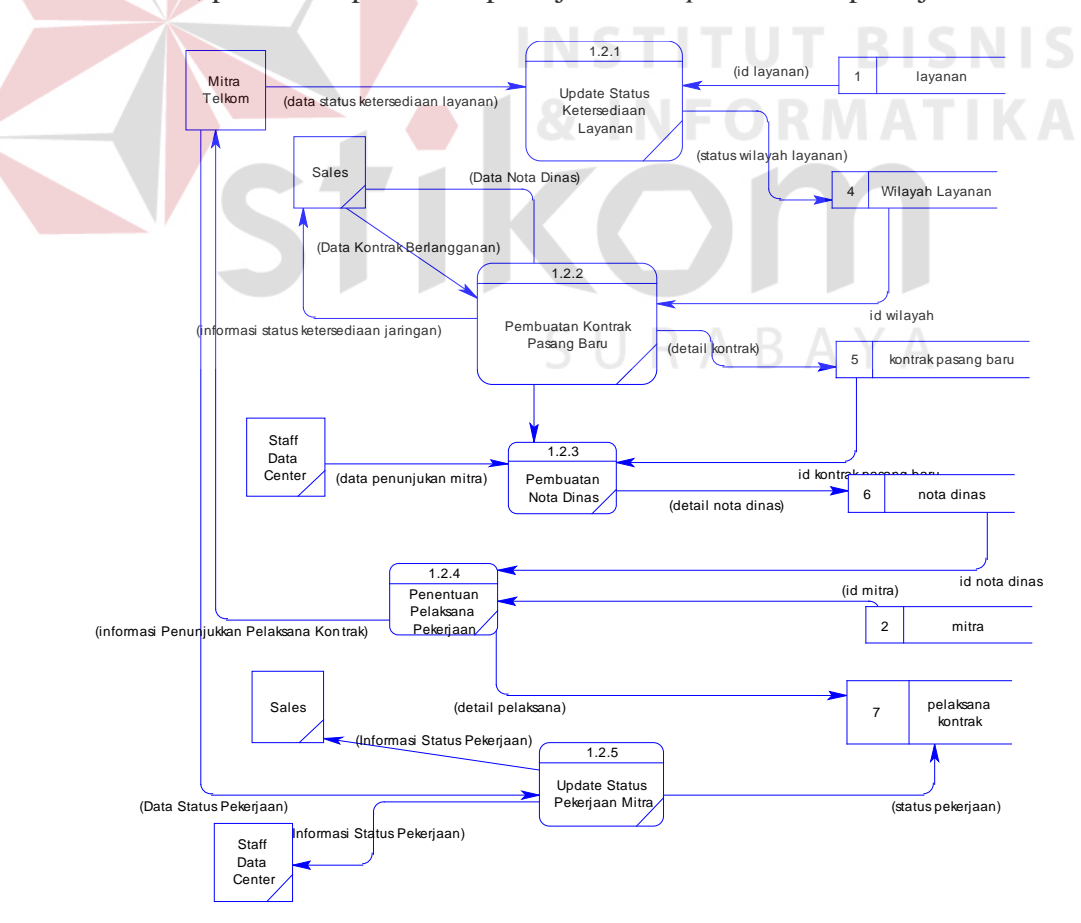

Gambar 3.14 Level 1 Transaksi

#### 5. Level 1 Laporan

*Level* 1 transaki menggambark detail proses laporan. Pada diagram ini memiliki 3 sub proses yaitu pembuatan laporan status pekerjaan, pembuatan laporan permintaan pasang baru dan pembuatan laporan keterlambatan pekerjaan.

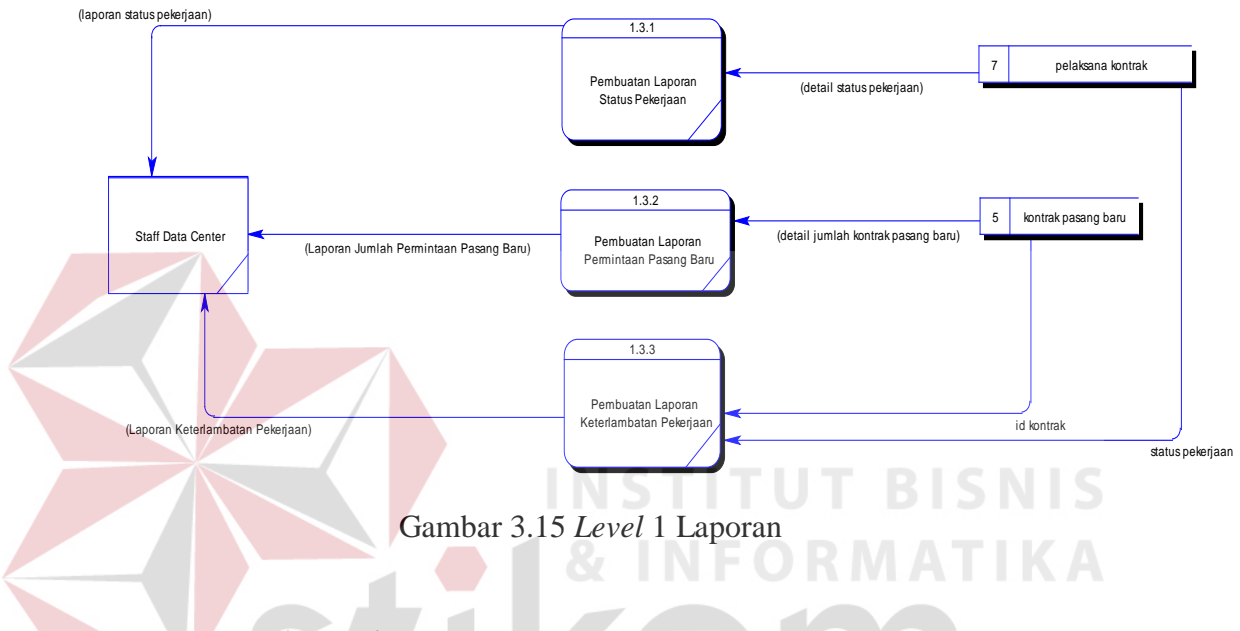

# **3.3.4** Entity Relationship Diagram (ERD)

ERD merupakan suatu model untuk menjelaskan hubungan antar data dalam basis data berdasarkan objek-objek dasar data. ERD terbagi dalam 2 diagram yaitu Conseptual Data Model (CDM) & Physical Data Model (PDM).

#### 1. Conseptual Data Model (CDM)

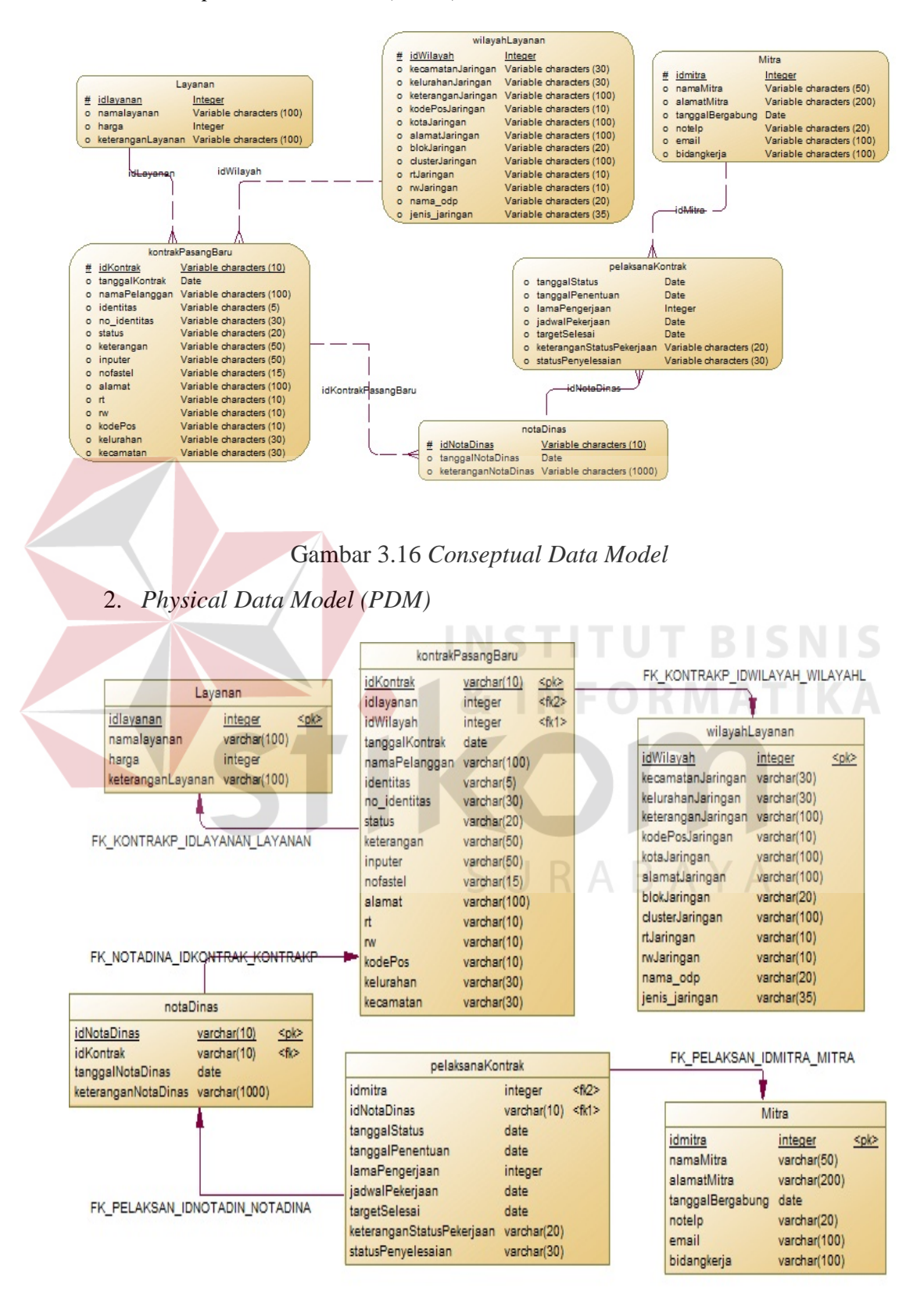

Gambar 3.17 Physical Data Model

## 3.3.5 Struktur Tabel

Struktur tabel menunjukkan detail isi tabel pada database sistem. Dengan adanya strukur tabel dapat diketahui kolom-kolom tabel, panjang data maksimum, *primary key* dan *foreign key*.

## 1. Tabel Layanan

Nama Tabel : Layanan

Primary Key : idLayanan

Foreign Key :-

Fungsi

: Menyimpan data-data paket layanan

Tabel 3.11 Struktur Tabel Layanan

| Name        | Code                       | Data Type                  | Length |
|-------------|----------------------------|----------------------------|--------|
| Idlayanan   | IDLAYANAN                  | Integer                    |        |
| Namalayanan | NAMALA <mark>YA</mark> NAN | Variable characters (100)  | 100    |
| Harga       | HARGA                      | Integer                    |        |
| Keterangan  | KETERANGAN                 | Variable characters (1001) | 1001   |

# 2. Tabel Mitra

Nama Tabel : Mitra

Primary Key : idMitra

Foreign Key : -

Fungsi : Menyimpan data-data Mitra

| Name             | Code             | Data Type                 | Length |
|------------------|------------------|---------------------------|--------|
| idMitra          | IDMITRA          | Integer                   |        |
| namaMitra        | NAMAMITRA        | Variable characters (50)  | 50     |
| alamatMitra      | ALAMATMITRA      | Variable characters (200) | 200    |
| tanggalBergabung | TANGGALBERGABUNG | Date                      |        |
| Notelp           | NOTELP           | Variable characters (20)  | 20     |
| Email            | EMAIL            | Variable characters (100) | 100    |
| Bidangkerja      | BIDANGKERJA      | Variable characters (100) | 100    |

| Tabel 3.12 | Struktur | Tabel | Mitra |
|------------|----------|-------|-------|
|------------|----------|-------|-------|

 3. Tabel WilayahLayanan

 Nama Tabel
 : WilayahLayanan

 Primary Key
 : idWilayah

 Foreign Key
 : 

 Fungsi
 : Menyimpan data-data wilayah layanan

Tabel 3.13 Struktur Tabel Wilayah Layanan

| Name               | Code 5 U           | Data Type                 | Length |
|--------------------|--------------------|---------------------------|--------|
| idWilayah          | IDWILAYAH          | integer                   |        |
| kecamatanJaringan  | KECAMATANJARINGAN  | Variable characters (30)  | 30     |
| kelurahanJaringan  | KELURAHANJARINGAN  | Variable characters (30)  | 30     |
| keteranganJaringan | KETERANGANJARINGAN | Variable characters (100) | 100    |
| kodePosJaringan    | KODEPOSJARINGAN    | Variable characters (10)  | 10     |
| KotaJaringan       | KOTAJARINGAN       | Variable characters (100) | 100    |
| alamatJaringan     | ALAMATJARINGAN     | Variable characters (100) | 100    |
| blokJaringan       | BLOKJARINGAN       | Variable characters (20)  | 20     |
| clusterJaringan    | CLUSTERJARINGAN    | Variable characters (100) | 100    |

| rtJaringan     | RTJARINGAN     | Variable characters (10) | 10 |
|----------------|----------------|--------------------------|----|
| rwJaringan     | RWJARINGAN     | Variable characters (10) | 10 |
| nama_odp       | NAMA_ODP       | Variable characters (20) | 20 |
| jenis_jaringan | JENIS_JARINGAN | Variable characters (35) | 35 |

# 4. Tabel KontrakPasangBaru

Nama Tabel : KontrakPasangBaru

Primary Key : idKontrak

Foreign Key : idLayanan

*For<mark>eign Key : idWilayah</mark>* 

Fungsi

: Menyimpan data Kontrak Pasang Baru

Tabel 3.14 Struktur Tabel Kontrak Pasang Baru

| Name           | Code           | Data Type    | Length |
|----------------|----------------|--------------|--------|
| idKontrak      | IDKONTRAK      | varchar(10)  | 10     |
| Idlayanan      | IDLAYANAN      | integer      |        |
| idWilayah      | IDWILAYAH      | integer      |        |
| tanggalKontrak | TANGGALKONTRAK | date         | A      |
| namaPelanggan  | NAMAPELANGGAN  | varchar(100) | 100    |
| Identitas      | IDENTITAS      | varchar(5)   | 5      |
| no_identitas   | NO_IDENTITAS   | varchar(30)  | 30     |
| Status         | STATUS         | varchar(20)  | 20     |
| Keterangan     | KETERANGAN     | varchar(50)  | 50     |
| Inputer        | INPUTER        | varchar(50)  | 50     |
| Nofastel       | NOFASTEL       | varchar(15)  | 15     |
| Alamat         | ALAMAT         | varchar(100) | 100    |
| Rt             | RT             | varchar(10)  | 10     |
| Rw             | RW             | varchar(10)  | 10     |

| kodePos   | KODEPOS   | varchar(10) | 10 |
|-----------|-----------|-------------|----|
| Kelurahan | KELURAHAN | varchar(30) | 30 |
| Kecamatan | KECAMATAN | varchar(30) | 30 |

# 5. Tabel NotaDinas

| Nama Tabel  | : NotaDinas                      |
|-------------|----------------------------------|
| Primary Key | : idNotaDinas                    |
| Foreign Key | : idKontrak                      |
| Fungsi      | : Menyimpan data-data Nota Dinas |

Tabel 3.15 Struktur Tabel Nota Dinas

| Name                | Code             | Data Type     | Length |
|---------------------|------------------|---------------|--------|
| idNotaDinas         | IDNOTADINAS      | varchar(10)   | 10     |
| idKontrak           | IDKONTRAK        | varchar(10)   | 10     |
| tanggalNotaDinas    | TANGGALNOTADINAS | date          | IKA    |
| keteranganNotaDinas | KETERANGAN       | varchar(1000) | 1000   |

6. Tabel PelaksanaKontrak SURABAYA

| Nama Tabel  | : PelaksanaKontrak                      |
|-------------|-----------------------------------------|
| Primary Key | :-                                      |
| Foreign Key | : idMitra                               |
| Foreign Key | : idNotaDinas                           |
| Fungsi      | : Menyimpan data-data Pelaksana Kontrak |

| Name                      | Code                      | Data Type   | Length |
|---------------------------|---------------------------|-------------|--------|
| idMitra                   | IDMITRA                   | varchar(10) | 10     |
| idNotaDinas               | IDNOTADINAS               | varchar(10) | 10     |
| tanggalStatus             | TANGGALSTATUS             | date        |        |
| tanggalPenentuan          | TANGGALPENENTUAN          | date        |        |
| lamaPengerjaan            | LAMAPENGERJAAN            | integer     |        |
| jadwalPekerjaan           | JADWALPEKERJAAN           | date        |        |
| targetSelesai             | TARGETSELESAI             | date        |        |
| keteranganStatusPekerjaan | KETERANGANSTATUSPEKERJAAN | varchar(20) | 20     |
| statusPenyelesaian        | STATUSPENYELESAIAN        | varchar(30) | 30     |

# Tabel 3.16 Struktur Tabel Pelaksana Kontrak

# 3.3.6 Desain Tampilan Sistem

Perancangan desain tampilan system mempunyai fungsi agar sistem yang dibuat memiliki tampilan yang menarik dan mudah digunakan. Desain tampilan *system* monitoring proses layanan pasang baru adalah sebagai berikut.

1. Desain Form Login

|               | Header                   |
|---------------|--------------------------|
| Halaman Login |                          |
|               | Username                 |
|               | Password                 |
|               | Login                    |
|               | Cek Ketercediaa Jaringan |
|               |                          |
|               | Footer                   |
|               |                          |

Gambar 3.18 Desain Form Login

# 2. Desain Form Manajemen Data Layanan

|                                                                                                    |                                                                                                    | Header                                                                                                    |                   |
|----------------------------------------------------------------------------------------------------|----------------------------------------------------------------------------------------------------|----------------------------------------------------------------------------------------------------|-------------------|
| Manajeme<br>Nama Layanan [<br>Harga [                                                                  | IndieHome                                                                                                    | Keterangan                                                                                                    |                   |
| Simpan                                                                                                 |                                                                                                    |                                                                                                    |                   |
| Daftar Layar                                                                                           | nan                                                                                                    |                                                                                                    |                   |
| 1.<br>2.                                                                                               |                                                                                                    |                                                                                                    |                   |
|                                                                                                    |                                                                                                    | Footer                                                                                                    |                   |
|                                                                                                    | Gambar 3.19 Desain                                                                                             | Form Manajemen Data Layan                                                                                                    | nan               |
| 3. Desain                                                                                              | Gambar 3.19 Desain<br>n Form Manajemen D                                                                       | Form Manajemen Data Layan<br>Data Mitra                                                                                        | an<br>BISN<br>ATI |
| 3. Desain                                                                                              | Gambar 3.19 Desain                                                                                             | Form Manajemen Data Layan<br>Data Mitra                                                                                        | an<br>BISN<br>ATI |
| 3. Desain                                                                                              | Gambar 3.19 Desain<br>n Form Manajemen D<br>en Mitra                                                           | Form Manajemen Data Layan<br>Data Mitra                                                                                        | an<br>BISN<br>ATI |
| 3. Desain<br>Manajeme<br>Nama Mitra<br>Alamat Mitra                                                    | Gambar 3.19 Desain<br>n Form Manajemen D<br>en Mitra<br>PT. Telkom Access<br>Jalan Veteran Gresik              | Form Manajemen Data Layan<br>pata Mitra<br>Header<br>Email telkomaccess@tu<br>Tanggal Bergabung 01/09/2016                     |                   |
| 3. Desain<br>Manajemo<br>Nama Mitra<br>Alamat Mitra<br>No Telepon                                      | Gambar 3.19 Desain<br>n Form Manajemen D<br>en Mitra<br>PT. Telkom Access<br>Jalan Veteran Gresik<br>031-22323 | Form Manajemen Data Layan<br>Pata Mitra<br>Header<br>Email telkomaccess@tu<br>Bidang Pekerjaan                                 |                   |
| 3. Desain<br>Manajemo<br>Nama Mitra<br>Alamat Mitra<br>No Telepon<br>Simpan                            | Gambar 3.19 Desain<br>n Form Manajemen D<br>en Mitra<br>PT. Telkom Access<br>Jalan Veteran Gresik<br>031-22323 | Form Manajemen Data Layan<br>pata Mitra<br>Header<br>Email<br>Tanggal Bergabung<br>Bidang Pekerjaan                            | elkom.com         |
| 3. Desain<br>Manajeme<br>Nama Mitra<br>Alamat Mitra<br>No Telepon<br>Simpan                            | Gambar 3.19 Desain<br>n Form Manajemen D<br>en Mitra<br>PT. Telkom Access<br>Jalan Veteran Gresik<br>031-22323 | Form Manajemen Data Layan<br>Pata Mitra<br>Header<br>Email telkomaccess@tr<br>Bidang Pekerjaan 01/09/2016                      |                   |
| 3. Desain<br>Manajemo<br>Nama Mitra<br>Alamat Mitra<br>No Telepon<br>Simpan<br>Daftar Mitr<br>1.<br>2. | Gambar 3.19 Desain<br>n Form Manajemen D<br>en Mitra<br>PT. Telkom Access<br>Jalan Veteran Gresik<br>031-22323 | Form Manajemen Data Layan<br>pata Mitra<br>Header<br>Email telkomaccess@ti<br>Tanggal Bergabung 01/09/2016<br>Bidang Pekerjaan |                   |

Gambar 3.20 Desain Form Manajemen Data Mitra

| Cek Ketersediaan Jaringan   Alamat   Raya Driyorejo No 12   seluratian   Driyorejo   raya Driyorejo No 12   cek Ketersediaan   Driyorejo   cek Ketersediaan   Jaringan   Sembar 3.21 Desain Form Cek Ketersediaan Jaringan   5. Desain Form Update Ketersediaan Jaringan   Update Ketersediaan Jaringan   Veador   Update Ketersediaan Jaringan   Sembar 3.21 Desain Form Cek Ketersediaan Jaringan   S. Desain Form Update Ketersediaan Jaringan   Update Ketersediaan Jaringan   Keematan   amage   Jaringan   Alamat   Raya Driyorejo   ataat   Simpan   Defatar Jaringan   Alamat   Raya Driyorejo   ataat   Toresk   Simpan   Datar Jaringan   1. Raya Driyorejo   1. Raya Driyorejo   2. Menganti                                                                                                    |                                                                                                    |                                                                                                    |  |
|----------------------------------------------------------------------------------------------------|----------------------------------------------------------------------------------------------------|----------------------------------------------------------------------------------------------------|--|
| Alamat Raya Driyorejo No 12 Keesamatan Driyorejo<br>RT 12 Cek Keesreadiaan Jaringan<br>Cek Keesreadiaan Jaringan<br>Cek Keesreadiaan Ja          | Cek Ket                                                                                                    | tersediaan Jaringan                                                                                                    |  |
| rt 12 Keturahan Driyorejo<br>Cek ketersediaan Jaringan<br>Footer<br>Footer<br>Gambar 3.21 Desain Form Cek Ketersediaan Jaringan<br>5. Desain Form Update Ketersediaan Jaringan<br>S. Desain Form Update Ketersediaan Jaringan<br>Vpdate Ketersediaan Jaringan<br>Nama DDP 009658 FAB/03<br>Nama DDP 009658 FAB/03 | Alamat                                                                                                    | Raya Driyorejo No 12         Kecamatan         Driyorejo                                                                                                    |  |
| v v v v v v v v v v v v v v v v v v v                                                                                                    | RT                                                                                                    | 12 Kelurahan Driyorejo                                                                                                    |  |
| Cek Ketersediaan Jaringan  Foor  Gambar 3.21 Desain Form Cek Ketersediaan Jaringan  Gambar 3.21 Desain Form Cek Ketersediaan Jaringan  Cheader  Gambar 3.21 Desain Form Cek Ketersediaan Jaringan  Cheader  Cheader Cheader  Cheader  Cheader  Cheader  Cheader  Cheader  Cheader  Cheader  Cheader  Cheader  Cheader  Cheader  Cheader  Cheader                                                                                                    | RW                                                                                                    | 07                                                                                                    |  |
| Cek Ketersediaan Jaringan Footer Gambar 3.21 Desain Form Cek Ketersediaan Jaringan Gambar 3.21 Desain Form Cek Ketersediaan Jaringan Cek Ketersediaan Jaringan Heador Upclate Ketersediaan Jaringan Heador Upclate Ketersediaan Jaringan Infis Jaringan Proversio Upclate Ketersediaan Jaringan Infis Jaringan Infis Jaringan Inf                                                                                                    |                                                                                                    |                                                                                                    |  |
| Footer         Gambar 3.21 Desain Form Cek Ketersediaan Jaringan         5. Desain Form Update Ketersediaan Jaringan         Header         Upclate Ketersediaan Jaringan         Vpclate Ketersediaan Jaringan         Header         Upclate Ketersediaan Jaringan         Header         Upclate Ketersediaan Jaringan         Meeematan         Nama Opp         Agya Driyorejo         Simpan         Deftor Jaringan         New 22         Raya Driyorejo         Raya Driyorejo         Simpan         Driyorejo         Simpan         Driyorejo         Agya Driyoreho         I Driyorejo         I Driyorejo         I Driyorejo         I Driyorejo         I Driyorejo         I Driyorejo         I Driyorejo         I Driyorejo                                                                                                    |                                                                                                    | Cek Ketersediaan Jaringan                                                                                                    |  |
| Footer   Gambar 3.21 Desain Form Cek Ketersediaan Jaringan   5. Desain Form Update Ketersediaan Jaringan   Jenis Jaringan   Jenis Jeningan <td colsp<="" td=""><td></td><td></td></td>                                                                                                    | <td></td> <td></td>                                                                                                    |                                                                                                    |  |
| Footer  Gambar 3.21 Desain Form Cek Ketersediaan Jaringan  5. Desain Form <i>Update</i> Ketersediaan Jaringan  Header  Header  Update Ketersediaan Jaringan  Jenis Jaringan  Jenis Jenis Jenis Je                                                                                                    |                                                                                                    |                                                                                                    |  |
| Footer                                                                                                    |                                                                                                    |                                                                                                    |  |
| Footer  Gambar 3.21 Desain Form Cek Ketersediaan Jaringan  5. Desain Form Update Ketersediaan Jaringan  Header  Header  Update Ketersediaan Jaringan  Header  Update Ketersediaan Jaringan  Header  Drivorejo  Simpan  Aamat Raya Drivorejo  Cluster  Fr 7 7 RW 12 Cluster  Fr 7 7 RW 12 Cluster  Fr 7 RW 12 Cluster  Fr 7 RW 12 Cluster Fr 7 RW 12 Cluster Fr 7 RW 12 Cluster Fr 7 RW 12 Cluster Fr 7 RW 12 Cluster Fr 7 RW 12 Cluster Fr 7 RW 12 Cluster Fr 7 RW 12 Cluster Fr 7 RW 12 Cluster Fr 7 RW 12 Cluster Fr 7 RW 1 Cluster Fr 7 RW 1 Cluster Fr 7 RW 1 Cluster Fr 7 RW 1 Cluster Fr 7 RW 1 Cluster Fr 8 RW 1 Cluster Fr 8                                                                                                    |                                                                                                    |                                                                                                    |  |
| Footer                                                                                                    |                                                                                                    |                                                                                                    |  |
| Gambar 3.21 Desain Form Cek Ketersediaan Jaringan<br>5. Desain Form Update Ketersediaan Jaringan<br>Header<br>Update Ketersediaan Jaringan<br>Jenis Jaringan<br>Jenis Jaringan<br>Jenis Jaringan<br>Jenis Jaringan<br>Jenis Jaringan<br>Jenis Jaringan<br>Jenis Jaringan<br>Jenis Jaringan<br>Jenis Jaringan<br>Jenis Jaringan<br>Jenis Jaringan<br>Jenis Jaringan<br>Jenis Jaringan<br>Jenis Jaringan<br>Jenis Jaringan<br>Di ODP-GSK-FAB/01<br>Kode Pos<br>Gil74<br>Raya Driyorejo<br>Gil74<br>Raya Driyorejo<br>Gil74<br>Raya Driyorejo<br>Simpan<br>Deftar Jaringan<br>1. Raya Driyoreho<br>2. Menganti<br>Jenis Jaringan<br>Jenis Jaringan<br>Jenis Jaringan<br>Jenis Jaringan<br>Jenis Jaringan<br>Jenis Jaringan<br>Jenis Jaringan<br>Jenis Jaringan<br>Jenis Jaringan<br>Jenis Jaringan<br>Jenis Jenis J                                                                            |                                                                                                    | Footer                                                                                                    |  |
| Gambar 3.21 Desain Form Cek Ketersediaan Jaringan<br>5. Desain Form Update Ketersediaan Jaringan<br>Header<br>Header<br>Update Ketersediaan Jaringan<br>Jenis Jaringan<br>Jenis Jenis Jenis                                                                                                 |                                                                                                    |                                                                                                    |  |
| Upclate Ketersediaan Jaringan   Jaringan   Jaringan   Jaringan   Jaringan   Nama ODP   ODP-GSK-FAB/01   Alamat   Raya Driyorejo   Kode Pos   61174   Blok   Cluster   Raya Driyorejo   Kota   Gresik     Daftar Jaringan   1. Raya Driyoreho   2. Menganti     Nama                                                                                                    | 5. Des                                                                                                    | Gambar 3.21 Desain Form Cek Ketersediaan Jaringan<br>ain Form <i>Update</i> Ketersediaan Jaringan                                                                                                    |  |
| Jaringan Jenis Jaringan Kecematan Driyorejo<br>Nama ODP ODP-GSK-FAB/01<br>Alamat Raya Driyorejo<br>Kode Pos G1174<br>Blok Gresik<br>RT 7<br>RW 12<br>Kota Gresik<br>Simpan<br>Daftar Jaringan<br>1. Raya Driyoreho - Driyorejo<br>2. Menganti - Menganti                                                                                                    | 5. Des                                                                                                    | Gambar 3.21 Desain Form Cek Ketersediaan Jaringan<br>ain Form <i>Update</i> Ketersediaan Jaringan                                                                                                    |  |
| Jaringan Jenis Jaringan Kecematan Driyorejo Alamat Raya Driyorejo Kode Pos 61174 Alamat Raya Driyorejo Kode Pos 61174 Raya Driyorejo RT 7 RW 12 Kota Gresik  Daftar Jaringan 1. Raya Driyoreho - Driyorejo 2. Menganti - Menganti                                                                                                    | 5. Des                                                                                                    | Gambar 3.21 Desain Form Cek Ketersediaan Jaringan<br>ain Form <i>Update</i> Ketersediaan Jaringan<br>Header                                                                                                    |  |
| Nama ODP ODP-GSK-FAB/01   Alamat Raya Driyorejo   Blok Cluster   RT 7   RW 12   Kota Gresik     Simpan     Daftar Jaringan   1. Raya Driyoreho -   Driyorejo   2. Menganti     ODP-GSK-FAB/01     Keturahan   Driyorejo     61174   Raya Driyorejo     Cluster   Raya Driyorejo     Simpan                                                                                                    | 5. Des<br>Update                                                                                                    | Gambar 3.21 Desain Form Cek Ketersediaan Jaringan<br>ain Form <i>Update</i> Ketersediaan Jaringan<br>Header<br>Ketersediaan Jaringan                                                                                                    |  |
| Alamat Raya Driyorejo   Blok Cluster   RT 7   RW 12   Kota Gresik     Simpan     Daftar Jaringan   1. Raya Driyoreho -   Driyorejo   2. Menganti     Menganti     Kode Pos   61174   Raya Driyorejo     61174   Raya Driyorejo                                                                                                    | 5. Des<br>Update                                                                                                    | Gambar 3.21 Desain Form Cek Ketersediaan Jaringan<br>ain Form <i>Update</i> Ketersediaan Jaringan<br>Header<br>Ketersediaan Jaringan<br>Jenis Jaringan                                                                                                    |  |
| Blok Raya Driyorejo Rt 7 Rw 12 Gresik  Daftar Jaringan  1. Raya Driyoreho - Driyorejo 2. Menganti - Menganti                                                                                                    | 5. Des<br>Update                                                                                                    | Gambar 3.21 Desain Form Cek Ketersediaan Jaringan<br>ain Form <i>Update</i> Ketersediaan Jaringan<br>Header<br>Ketersediaan Jaringan<br>Jenis Jaringan<br>Jenis Jaringan<br>Driyorejo                                                                                                    |  |
| RT 7 Keterangan RW 12 Keterangan PRW 12 Private Private Privat                                                                                                    | 5. Des<br>Update<br>Jaringan<br>Nama ODP<br>Alamat                                                                     | Gambar 3.21 Desain Form Cek Ketersediaan Jaringan<br>ain Form Update Ketersediaan Jaringan<br>Header<br>Ketersediaan Jaringan<br>Jents Jaringan<br>Jents Jaringan<br>Meturahan<br>Raya Driyorejo<br>Kode Pos                                                                                                    |  |
| RW     12       Kota     Gresik       Simpan     Image: Constraint of the second second s                                                                                                    | 5. Des<br>Update                                                                                                    | Gambar 3.21 Desain Form Cek Ketersediaan Jaringan<br>ain Form Update Ketersediaan Jaringan<br>Header<br>Ketersediaan Jaringan<br>Jenis Jaringan<br>Jenis Jaringan<br>Driyorejo<br>Raya Driyorejo<br>Raya Driyorejo<br>Kode Pos<br>Gil74<br>Raya Driyorejo                                                                                                    |  |
| кота Gresik<br>Simpan<br>Daftar Jaringan<br>1. Raya Driyoreho - Driyorejo<br>2. Menganti - Menganti                                                                                                    | 5. Des<br>Upclate<br>Jaringan<br>Nama ODP<br>Alamat<br>Blok<br>RT                                                      | Gambar 3.21 Desain Form Cek Ketersediaan Jaringan<br>ain Form Update Ketersediaan Jaringan<br>Header<br>Ketersediaan Jaringan<br>Jenis Jaringan<br>Jenis Jaringan<br>Meturahan<br>Driyorejo<br>Raya Driyorejo<br>Cluster<br>Keterangan                                                                                                    |  |
| Simpan       Daftar Jaringan       1. Raya Driyoreho     -       2. Menganti     -                                                                                                    | 5. Des<br>Upclate<br>Jaringan<br>Nama ODP<br>Alamat<br>Blok<br>RT<br>RW                                                | Gambar 3.21 Desain Form Cek Ketersediaan Jaringan<br>ain Form Update Ketersediaan Jaringan<br>Header<br>Ketersediaan Jaringan<br>Jenis Jaringan<br>Jenis Jaringan<br>Jenis Jaringan<br>Meturahan<br>ODP-GSK-FAB/01<br>Raya Driyorejo<br>Raya Driyorejo<br>T                                                                                                    |  |
| Simpan       Daftar Jaringan       1. Raya Driyoreho     -       2. Menganti     -                                                                                                    | 5. Des<br>Des<br>Upclate                                                                                               | Gambar 3.21 Desain Form Cek Ketersediaan Jaringan<br>ain Form Update Ketersediaan Jaringan<br>Header<br>Ketersediaan Jaringan<br>Jenis Jaringan<br>Jenis Jenis Jenis |  |
| Daftar Jaringan<br>1. Raya Driyoreho - Driyorejo<br>2. Menganti - Menganti                                                                                                    | 5. Des<br>Des<br>Jaringan<br>Nama ODP<br>Alamat<br>Blok<br>RT<br>RW<br>Kota                                            | Gambar 3.21 Desain Form Cek Ketersediaan Jaringan<br>ain Form Update Ketersediaan Jaringan<br>Header<br>Vetersediaan Jaringan<br>Jenis Jaringan<br>Jenis Jaringan<br>DDP-GSK-FAB/01<br>Raya Driyorejo<br>7<br>7<br>12<br>6resik                                                                                                    |  |
| 1. Raya Driyoreho - Driyorejo<br>2. Menganti - Menganti                                                                                                    | 5. Dess<br>Upclate<br>Jaringan<br>Nama ODP<br>Alamat<br>Blok<br>RT<br>RW<br>Kota                                       | Gambar 3.21 Desain Form Cek Ketersediaan Jaringan<br>ain Form Update Ketersediaan Jaringan<br>Header<br>Ketersediaan Jaringan<br>Jenis Jaringan<br>ODP-GSK-FAB/01<br>Raya Driyorejo<br>T<br>T<br>Gresik                                                                                                    |  |
| 2. Menganti - Menganti                                                                                                    | 5. Des<br>Update<br>Jaringan<br>Nama ODP<br>Alamat<br>Blok<br>RT<br>RW<br>Kota<br>Simpar                               | Gambar 3.21 Desain Form Cek Ketersediaan Jaringan<br>ain Form Update Ketersediaan Jaringan<br>Header<br>Header<br>Metersediaan Jaringan<br>ODP-GSK-FAB/01<br>Raya Driyorejo<br>T<br>T<br>T<br>T<br>T<br>T<br>T<br>T<br>T<br>T<br>T<br>T<br>T                                                                                                    |  |
|                                                                                                    | 5. Des<br>Update<br>Jaringan<br>Nama ODP<br>Alamat<br>Blok<br>RT<br>RW<br>Kota<br>Simpar<br>Daftar Jar<br>1. Raya Driv | Gambar 3.21 Desain Form Cek Ketersediaan Jaringan<br>ain Form Update Ketersediaan Jaringan<br>Header<br>Header<br>Ketersediaan Jaringan<br>Jenis Jaringan<br>Jenis Jaringan<br>ODP-GSK-FAB/01<br>Raya Driyorejo<br>T<br>T<br>Gresik<br>Ingan<br>yoreho<br>ODP OD - Driyorejo                                                                                                    |  |

4. Desain Form Cek Ketersediaan Jaringan

Gambar 3.22 Desain Form Update Ketersediaan Jaringan

| 6. | Desain | Form | Pendaftaran | User | Akses |
|----|--------|------|-------------|------|-------|
|----|--------|------|-------------|------|-------|

| Manajen                                                                                                    | ien User                                                                                                    |                                                  |                                                                                                    |                                       |
|----------------------------------------------------------------------------------------------------|----------------------------------------------------------------------------------------------------|--------------------------------------------------|----------------------------------------------------------------------------------------------------|---------------------------------------|
| Nama                                                                                                    | NDE08201604                                                                                                    |                                                  | lak Akses                                                                                                    | <ul> <li>Staff Data Center</li> </ul> |
| Username                                                                                                    | Wahyu                                                                                                    |                                                  |                                                                                                    | Sales                                 |
| Password                                                                                                    | Pilih Status                                                                                                    | N                                                | Aitra                                                                                                    | Pilih Mitra                           |
| Simpan                                                                                                    |                                                                                                    |                                                  |                                                                                                    |                                       |
|                                                                                                    |                                                                                                    |                                                  |                                                                                                    |                                       |
|                                                                                                    |                                                                                                    |                                                  |                                                                                                    |                                       |
|                                                                                                    |                                                                                                    | Footer                                           |                                                                                                    |                                       |
|                                                                                                    |                                                                                                    |                                                  |                                                                                                    |                                       |
|                                                                                                    |                                                                                                    |                                                  |                                                                                                    |                                       |
|                                                                                                    |                                                                                                    |                                                  |                                                                                                    |                                       |
|                                                                                                    |                                                                                                    |                                                  |                                                                                                    |                                       |
|                                                                                                    | Gambar 3.23 Des                                                                                                    | sain Form Pe                                     | endaftar                                                                                                    | an User Akses                         |
|                                                                                                    | Gambar 3.23 Des                                                                                                    | sain Form Pe                                     | endaftar                                                                                                    | an User Akses                         |
| 7. Desa                                                                                                    | Gambar 3.23 Des<br>ain Form Pembuatan                                                                                             | sain Form Pe<br>Kontrak Pas                      | endaftar<br>ang Bar                                                                                                    | an User Akses                         |
| 7. Desa                                                                                                    | Gambar 3.23 Des<br>ain Form Pembuatan                                                                                             | sain Form Pe<br>Kontrak Pas                      | endaftar<br>ang Bar                                                                                                    | an User Akses                         |
| 7. Desa                                                                                                    | Gambar 3.23 Des<br>ain Form Pembuatan                                                                                             | sain Form Pe<br>Kontrak Pas<br>Header            | endaftar<br>ang Bar                                                                                                    | an User Akses                         |
| 7. Desa                                                                                                    | Gambar 3.23 Des                                                                                                    | sain Form Pe<br>Kontrak Pas<br><sub>Header</sub> | endaftar<br>ang Bar                                                                                                    | an User Akses S<br>ru ORMATI          |
| 7. Desa<br>Kontrak                                                                                            | Gambar 3.23 Des<br>ain Form Pembuatan<br>Pasang Baru                                                                              | sain Form Pe<br>Kontrak Pas<br>Header            | endaftar<br>ang Bar                                                                                                    | an User Akses                         |
| 7. Desa<br>Kontrak<br>Paket Layanan                                                                           | Gambar 3.23 Des<br>nin Form Pembuatan<br>Pasang Baru<br>Indiehome 10 Mbps                                                         | Sain Form Pe<br>Kontrak Pas<br>Header            | endaftar<br>ang Bar                                                                                                    | an User Akses                         |
| 7. Desa<br>Kontrak<br>Paket Layanan<br>Nama Customer                                                          | Gambar 3.23 Des<br>nin Form Pembuatan<br>Pasang Baru<br>Indiehome 10 Mbps<br>RONY                                                 | sain Form Pe<br>Kontrak Pas<br>Header            | endaftar<br>ang Bar<br>ang Bar                                                                                                    | an User Akses                         |
| 7. Desz<br>Kontrak<br>Paket Layanan<br>Nama Customer<br>Identitas Diri                                        | Gambar 3.23 Des<br>ain Form Pembuatan<br>Pasang Baru<br>Indiehome 10 Mbps<br>RONY<br>© KTP © SIM                                  | Sain Form Pe<br>Kontrak Pas<br>Header            | endaftar<br>ang Bar<br>ang Bar<br>elurahan                                                                                                    | an User Akses                         |
| 7. Desa<br>Kontrak<br>Paket Layanan<br>Nama Customer<br>Identitas Diri<br>No Identitas                        | Gambar 3.23 Des<br>nin Form Pembuatan<br>Pasang Baru<br>Indiehome 10 Mbps<br>RONY<br>© KTP © SIM<br>784556308                     | Sain Form Pe<br>Kontrak Pas<br>Header            | endaftar<br>eang Bar<br>eamatan<br>elurahan                                                                                                    | an User Akses                         |
| 7. Desa<br>Kontrak<br>Paket Layanan<br>Nama Customer<br>Identitas Diri<br>No Identitas<br>Alamat              | Gambar 3.23 Des<br>ain Form Pembuatan<br>Pasang Baru<br>Indiehome 10 Mbps<br>RONY<br>KTP  SIM<br>784556308<br>Jalan Bumi no 19    | Sain Form Pe<br>Kontrak Pas                      | endaftar.<br>ang Bar<br>ang Bar<br>ecamatan<br>elurahan<br>r<br>w<br>ode Pos                                                                                                    | an User Akses                         |
| 7. Desa<br>Kontrak<br>Paket Layanan<br>Nama Customer<br>Identitas Diri<br>No Identitas<br>Alamat              | Gambar 3.23 Des<br>nin Form Pembuatan<br>Pasang Baru<br>Indiehome 10 Mbps<br>RONY<br>© KTP © SIM<br>784556308<br>Jalan Bumi no 19 | Sain Form Pe<br>Kontrak Pas<br>Header            | endaftar<br>ang Bar<br>ang Bar<br>ecamatan<br>elurahan<br>r<br>w<br>ode Pos                                                                                                    | an User Akses                         |
| 7. Desa<br>7. Desa<br>Kontrak<br>Paket Layanan<br>Nama Customer<br>Identitas Diri<br>No Identitas<br>Alamat   | Gambar 3.23 Des<br>nin Form Pembuatan<br>Pasang Baru<br>Indiehome 10 Mbps<br>RONY<br>KTP SIM<br>784556308<br>Jalan Bumi no 19     | Sain Form Pe<br>Kontrak Pas<br>Header            | endaftar<br>ang Bar<br>ang Bar<br>ang ang ang ang ang ang ang ang ang ang | an User Akses                         |
| 7. Desa<br>Kontrak<br>Paket Layanan<br>Nama Customer<br>Identitas Diri<br>No Identitas<br>Alamat              | Gambar 3.23 Des<br>nin Form Pembuatan<br>Pasang Baru<br>Indiehome 10 Mbps<br>RONY<br>• KTP • SIM<br>784556308<br>Jalan Bumi no 19 | Sain Form Pe<br>Kontrak Pas<br>Header            | endaftar.<br>ang Bar<br>ang Bar<br>ecamatan<br>elurahan<br>r<br>w<br>ode Pos                                                                                                    | an User Akses                         |
| 7. Desa<br>Kontrak<br>Paket Layanan<br>Nama Customer<br>Identitas Diri<br>No Identitas<br>Alamat<br>Buat Kont | Gambar 3.23 Des<br>nin Form Pembuatan<br>Pasang Baru<br>Indiehome 10 Mbps<br>RONY<br>KTP  SIM<br>784556308<br>Jalan Bumi no 19    | Sain Form Pe<br>Kontrak Pas<br>Header            | endaftar.<br>ang Bar<br>ang Bar<br>ang ang ang ang ang ang ang ang ang ang                      | an User Akses                         |

Gambar 3.24 Desain Form Pembuatan Kontrak Pasang Baru

| 8. | Desain | Form | Penentuan | Pelaksanan | Pekerjaan |
|----|--------|------|-----------|------------|-----------|
|----|--------|------|-----------|------------|-----------|

|                                                                                                    |                                                                                                 | Hea                              | ader                            |                           |                     |
|----------------------------------------------------------------------------------------------------|-------------------------------------------------------------------------------------------------|----------------------------------|---------------------------------|---------------------------|---------------------|
|                                                                                                    |                                                                                                 |                                  |                                 |                           |                     |
| Penentuan F                                                                                                    | 'elaksanan                                                                                      |                                  |                                 |                           |                     |
| ID Kontrak                                                                                                    | PSB08201603                                                                                     |                                  | Nama Mitra                      | Total Pekerjaan           | Belum Terselesaikar |
| Nota Dinas                                                                                                    | NDE08201603                                                                                     |                                  |                                 |                           |                     |
| Nama Pelanggan                                                                                                    | Budianto                                                                                        |                                  |                                 |                           |                     |
| Mitra                                                                                                    | PT. Telkom Access                                                                               | ~                                |                                 |                           |                     |
| Tanggal Pelaksanaan                                                                                                    | 11/08/2016                                                                                      |                                  |                                 |                           |                     |
| Lama Pengerjaan                                                                                                    |                                                                                                 |                                  |                                 |                           |                     |
| Simpan                                                                                                    | Batal                                                                                           |                                  |                                 |                           |                     |
|                                                                                                    |                                                                                                 | Fc                               | poter                           |                           |                     |
| Gam<br>9. Desain I                                                                                                    | ibar 3.25 Desa                                                                                  | in Form Pe                       | nentuan Pelal<br>riaan          | ksanan Peke               | erjaan              |
| Gam<br>9. Desain I                                                                                                    | ıbar 3.25 Desa<br>Form <i>Update</i> S                                                          | in Form Pe<br>Status Peke        | enentuan Pelal<br>rjaan         | csanan Peke               | erjaan<br>ATIK      |
| Gam<br>9. Desain I                                                                                                    | ibar 3.25 Desa<br>Form <i>Update</i> S                                                          | in Form Pe<br>Status Peke<br>Her | enentuan Pelal<br>rjaan<br>ader | csanan Peke               | erjaan<br>ATIK      |
| Gam<br>9. Desain I<br>Update Statu                                                                                         | ibar 3.25 Desa<br>Form <i>Update</i> S                                                          | in Form Pe<br>Status Peke<br>Hea | nentuan Pela<br>rjaan           | csanan Peke               | erjaan<br>ATIK      |
| Gam<br>9. Desain I<br>Upclate Statu                                                                                        | ibar 3.25 Desa<br>Form <i>Update</i> S<br>I <b>s Pekerjaan</b><br><sup>38201604</sup>           | in Form Pe<br>Status Peke:       | enentuan Pelal<br>rjaan<br>ader | csanan Peke<br>ORM<br>BAY | erjaan<br>ATIK      |
| Gam<br>9. Desain I<br>Upclate Statu<br>ID Nota Dinas NDER<br>Nama Pelanggan Wah                                            | ibar 3.25 Desa<br>Form <i>Update</i> S                                                          | in Form Pe<br>Status Peker       | enentuan Pela<br>rjaan<br>ader  | csanan Peke               | erjaan<br>ATIK      |
| Gam<br>9. Desain H<br>Update Statu<br>ID Nota Dinas NDEG<br>Nama Pelanggan Wah<br>Status Pekerjaan Pilih                   | ibar 3.25 Desa<br>Form Update S<br>Is Pekerjaan<br>98201604<br>yu<br>Btatus                     | in Form Pe<br>Status Peke        | enentuan Pelal<br>rjaan<br>ader | csanan Peke               | erjaan<br>ATIK      |
| Gam<br>9. Desain I<br>9. Desain I<br>Update Statu<br>ID Nota Dinas NDE<br>Nama Pelanggan Wah<br>Status Pekerjaan Pilih     | ibar 3.25 Desa<br>Form Update S<br>Is Pekerjaan<br>D8201604<br>yu<br>Status<br>Batal            | in Form Pe<br>Status Peke        | enentuan Pelal<br>rjaan<br>ader | csanan Peke               | erjaan<br>ATIK      |
| Gam<br>9. Desain I<br>9. Desain I<br>Update Statu<br>ID Nota Dinas NDE<br>Nama Pelanggan Wah<br>Status Pekerjaan Pilih s   | ibar 3.25 Desa<br>Form Update S<br>Is Pekerjaan<br><sup>D8201604</sup><br>yu<br>Status<br>Batal | in Form Pe<br>Status Peke        | enentuan Pelal<br>rjaan<br>ader | csanan Peke               | erjaan<br>ATIK      |
| Gam<br>9. Desain H<br>Upclate Statu<br>ID Nota Dinas NDER<br>Nama Pelanggan Wah<br>Status Pekerjaan Pilih :<br>Ubah Status | ibar 3.25 Desa<br>Form Update S<br>Is Pekerjaan<br>D8201604<br>yu<br>Status<br>Batal            | in Form Pe<br>Status Peker       | enentuan Pelal<br>rjaan<br>ader | csanan Peke               | erjaan<br>ATIK      |
| Gam<br>9. Desain I<br>Update Statu<br>ID Nota Dinas NDE4<br>Nama Pelanggan Wah<br>Status Pekerjaan Pilih S                 | ibar 3.25 Desa<br>Form Update S<br>Is Pekerjaan<br>98201604<br>yu<br>Status<br>Batal            | in Form Pe<br>Status Peker       | enentuan Pelal<br>rjaan<br>ader | csanan Peke               | erjaan<br>ATIK      |
| Gam<br>9. Desain I<br>Update Statu<br>ID Nota Dinas NDEC<br>Nama Pelanggan Wah<br>Status Pekerjaan Pilihi<br>Ubah Status   | ibar 3.25 Desa<br>Form Update S<br>Is Pekerjaan<br>98201604<br>yu<br>Status<br>Batal            | in Form Pe<br>Status Peke        | enentuan Pelal<br>rjaan<br>ader | csanan Peke               |                     |

Gambar 3.26 Desain Form Update Status Pekerjaan

# 10. Desain Laporan Pasang Baru

|                           |             |                |                     | Header         |                     |             |         |                 |
|---------------------------|-------------|----------------|---------------------|----------------|---------------------|-------------|---------|-----------------|
| Lapora<br>Periode : Agust | n Pasang    | Baru           |                     |                | Bu                  | lan 🗸       | Tahun   | V Proses        |
| ID Kontrak                | Tgl Kontrak | Tgl Nota Dinas | Tgl Penentuan Mitra | Jadwal Kontrak | Target Penyelesaian | Tgl Selesai | Status  | Keterangan      |
| PSB01                     | 08/04/2016  | 08/04/2016     | 09/04/2016          | 10/04/2016     | 21/04/2016          | 19/04/2016  | Selesai | Tidak Terlambat |
| PSB02                     | 08/04/2016  | 08/04/2016     | 09/04/2016          | 10/04/2016     | 22/04/2016          | 25/04/2016  | Selesai | Terlambat       |
| Footer                    |             |                |                     |                |                     |             |         |                 |

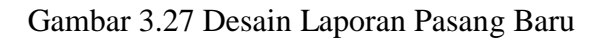

| 11. Desain    | Laporan Kine   | rja Mitra       |               |                     |
|---------------|----------------|-----------------|---------------|---------------------|
|               |                | Header          |               |                     |
| Laporan       | Kinerja Mit    | ra              |               | T BISNIS            |
| Periode Bulan | ✓ Tahun ✓      | Proses          |               | RMATIKA             |
| ID Mitra      | Nama Mitra     | Total Pekerjaan | Terselesaikan | Belum Terselesaikan |
| PT OPMC       | JI. Siwalan 12 | 1               | _1_           |                     |
| PT. Sinar Mas | JI. Perkutut   | 5               | 2             | 3                   |
|               | 31             | Footer          |               |                     |

# Gambar 3.28 Desain Laporan Kinerja Mitra

# 12. Desain Cetak Laporan Kinerja Mitra

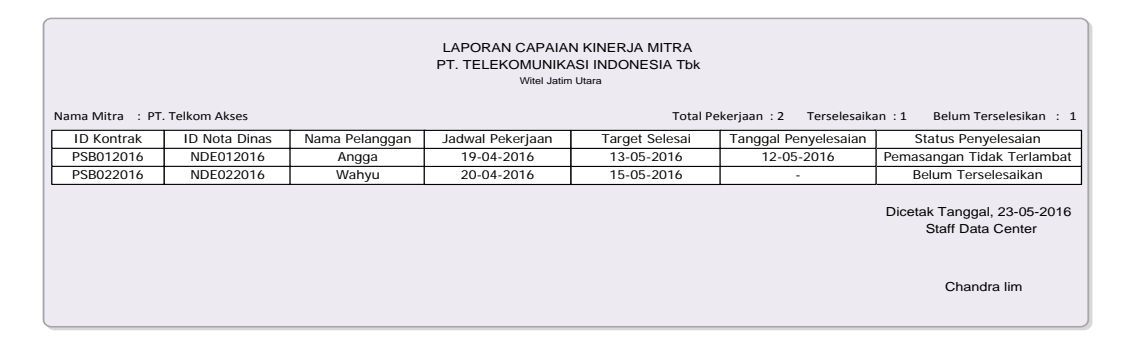

Gambar 3.29 Desain Cetak Laporan Kinerja Mitra

## 3.3.7 Perancangan Pengujian Sistem

Pengujian sistem merupakan bagian penting dalam proses pembuatan sistem. Pada penelitian ini metode pengujian sistem adalah *blackbox testing*. Metode *blackbox testing* dilakukan berdasarkan rancangan pengujian yang telah ditetapkan, sehingga perlu dibuat perancangan pengujian sistem atau *test case*. Daftar pengujian sistem yang akan dilakukan adalah sebagai berikut.

| NO | Pengguna          |    | Hak Akses                       |
|----|-------------------|----|---------------------------------|
| 1. | Staff Data Center | 1. | Manajemen data layanan telkom   |
|    |                   | 2. | Manajemen data Mitra telkom     |
|    |                   | 3. | Menunjuk Mitra pelaksana        |
|    |                   |    | kontrak                         |
|    |                   | 4. | Laporan keterlambatan           |
|    |                   |    | pekerjaan                       |
|    |                   | 5. | Laporan jumlah permintaan       |
|    |                   |    | pasang baru                     |
|    |                   | 6. | Laporan status pekerjaan        |
| 2. | Sales             | 1. | Input data kontrak berlangganan |
|    |                   | 2. | Pembuatan nota dinas            |
| 3  | Mitra Telkom      | 1. | Update status pekerjaan         |
|    |                   | 2. | Mendapatkan informasi           |
|    |                   |    | penunjukkan pelaksanan kontrak  |
|    | C                 | 3. | Update data wilayah jaringan    |
|    |                   | U  | NADATA                          |

Tabel 3.17 Desain Hak Akses Data *Dummy* 

## Tabel 3.18 Desain Data Dummy Form Login

| Pengguna          | Username | Password |
|-------------------|----------|----------|
| Staff Data Center | Admin    | Admin    |
| Sales             | Sales    | Sales    |
| Mitra Kerja       | Mitra1   | Mitra    |

| No. | Tujuan                                  | Masukan                        | Hasil yang diharapkan                       |
|-----|-----------------------------------------|--------------------------------|---------------------------------------------|
| 1.  | Login menggunakan username dan password | Memasukan<br><i>username</i> = | Muncul menu beranda sesuai dengan hak akses |
|     | yang benar sebagai Staff                | admin, <i>password</i>         | Staff Data Center.                          |
|     |                                         |                                |                                             |
| 2.  | <i>Login</i> menggunakan                | Memasukan                      | Muncul pesan "Maaf                          |
|     | password yang benar                     | admn1, <i>password</i>         | Usernume salali                             |
|     | sebagai Staff Data Center               | = admin                        |                                             |
| 3.  | Login menggunakan                       | ogin menggunakan Memasukan     |                                             |
|     | username benar dan                      | username =                     | Password salah                              |
|     | benar sebagai Staff Data                | = admin1                       |                                             |
|     | Center                                  |                                |                                             |
| 4   | Cek validasi username                   | Tidak mengisi                  | Muncul pesan "username                      |
|     | atau <i>password</i> kosong             | <i>username</i> atau           | atau <i>password</i> belum                  |
|     |                                         | password                       | d1151                                       |

Tabel 3.19 Test Case Form Login

# Tabel 3.20 Desain Data *Dummy* Mitra Kerja

|            |         |            |                 |            | <b>D</b> .1 |
|------------|---------|------------|-----------------|------------|-------------|
| Nama Mitra | Alamat  | Nomer      | Email           | Tanggal    | Bidang      |
|            |         | Telepon    |                 | bergabung  | Kerja       |
| PT. Telkom | Veteran | 031-790013 | akses@gmail.com | 02/04/2016 | Fiber       |
| Access     | 51      |            |                 |            | Optik       |
| PT. Makmur | Manyar  | 031-761013 | front@gmail.com | 06/05/2015 | Kabel       |
|            | 34      |            |                 |            |             |
| •          |         | 6          |                 | VΔ         | •           |

| Tabel 3.21 | Test | Case | Manajemen | Mitra | Kerja |
|------------|------|------|-----------|-------|-------|
|            |      |      | 5         |       | 5     |

| No. | Tujuan                                | Masukan                                                                                                    | Hasil yang diharapkan        |
|-----|---------------------------------------|----------------------------------------------------------------------------------------------------|------------------------------|
| 1.  | Menyimpan data Mitra<br>dengan benar. | Masukkan nama Mitra =<br>"PT. Telkom Access",<br>alamat = " Veteran 51", no<br>telepon "031-790013",<br>email =<br>"akses@gmail.com",<br>tanggal bergabung<br>="02/04/2016", bidang kerja<br>= "Fiber Optik" | Informasi simpan<br>berhasil |

| 2. | Merubah data Mitra   | Pilih Mitra dan merubah                 | Data Mitra berhasil    |
|----|----------------------|-----------------------------------------|------------------------|
|    |                      | data Mitra.                             | diubah.                |
| 3. | Menghapus data Mitra | Pilih Mitra dan menghapus<br>data Mitra | Data berhasil dihapus. |

# Tabel 3.22 Desain Data Dummy Layanan

| ID Layanan | Nama Layanan     | Harga   | Keterangan              |
|------------|------------------|---------|-------------------------|
| LY001      | Indihome 10 Mbps | 170.000 | Sudah Termasuk TV Kabel |
| LY002      | Indihome 20 Mbps | 300.000 | Sudah Termasuk TV Kabel |

# Tabel 3.23 Test Case Manajemen Layanan

| No. | Tujuan                                | Masukan            | Hasil yang diharapkan   |
|-----|---------------------------------------|--------------------|-------------------------|
| 1.  | Men <mark>yim</mark> pan data layanan | Mengisi nama       | Informasi simpan        |
|     | deng <mark>an b</mark> enar.          | layanan, harga dan | berhasil                |
|     |                                       | keterangan         |                         |
| 2.  | Melakukan pengecekan                  | Tidak memasukkan   | Informasi inputan "nama |
|     | dalam mengisi textbox                 | nama layanan       | layanan belum terisi"   |
|     | yang kosong.                          | INSTIT             | JT BISNIS               |
| 3.  | Merubah data layanan                  | Pilih layanan dan  | Data layanan berhasil   |
|     |                                       | merubah data       | diubah.                 |
|     |                                       | layanan            |                         |
| 4.  | Menghapus data layanan                | Pilih layanan dan  | Data berhasil dihapus.  |
|     |                                       | menghapus data.    |                         |

# Tabel 3.24 Desain Data *Dummy* Wilayah Jaringan

| Jenis<br>Jaringan | Nama<br>ODP        | Alamat                       | Kecamatan | Kelurahan | RT | RW |
|-------------------|--------------------|------------------------------|-----------|-----------|----|----|
| Fiber Optik       | ODP-GSK-<br>FAB/02 | Beton III No<br>78 RT 3 RW 1 | Manyar    | Pongangan | 3  | 1  |
| FO &<br>Kabel     | ODP-GSK-<br>FAB/03 | Beton II No 86<br>RT 3 RW 1  | Menganti  | Menganti  | 2  | 5  |

Tabel 3.25 Test Case Wilayah Jaringan

| No. | Tujuan                 | Masukan                        | Hasil yang diharapkan |
|-----|------------------------|--------------------------------|-----------------------|
| 1.  | Menyimpan data wilayah | Mengisi seluruh                | Informasi simpan      |
|     | jaringan dengan benar  | <i>Textfield</i> pada aplikasi | berhasil              |

| 2. | Merubah data wilayah<br>jaringan | Pilih Wilayah<br>Jaringan dan merubah | Data wilayah jaringan berhasil diubah. |
|----|----------------------------------|---------------------------------------|----------------------------------------|
|    |                                  | data wilayah Jaringan                 |                                        |

| Paket    | Nama       | Alamat   | Kecamatan | Kelurahan | RT | RW | Kode  |
|----------|------------|----------|-----------|-----------|----|----|-------|
| Layanan  | Pelanggan  |          |           |           |    |    | Pos   |
| Indihome | Erika budi | Kamper   | Manyar    | Pongangan | 6  | 9  | 61151 |
| 2 Mbps   | sulistiya  | no 48 rt |           |           |    |    |       |
|          |            | 6 rw 9   |           |           |    |    |       |
| Indihome | Hendro     | Perum    | Menganti  | Menganti  | 8  | 2  | 61171 |
| 3 Mbps   |            | menganti | _         | _         |    |    |       |

# Tabel 3.27 Test Case Kontrak Berlangganan

| No. | Tujuan             | Masukan                   | Hasil yang diharapkan  |
|-----|--------------------|---------------------------|------------------------|
| 1.  | Menyimpan data     | Mengisi seluruh Textfield | Informasi simpan       |
|     | pasang baru dengan | pada aplikasi.            | kontrak pasang baru    |
|     | benar              |                           | berhasil               |
| 2.  | Cek Ketersediaan   | Mengisi seluruh Textfield | Menampilkan keterangan |
|     | Jaringan.          | pada aplikasi dan         | data wilayah jaringan  |
|     |                    | menekan tombol Cek        | tersedia               |
|     |                    | Ketersediaan Jaringan.    |                        |
|     |                    |                           |                        |

Tabel 3.28 Desain Data *Dummy* Pelaksana Kontrak

| ID Nota Dinas | ID Mitra | Jadwal     | Lama      | <b>A</b> Target |
|---------------|----------|------------|-----------|-----------------|
|               |          | pekerjaan  | pekerjaan | Selesai         |
| NDE02201601   | MK001    | 09/03/2016 | 7         | 16/03/2016      |
| NDE02201602   | MK002    | 10/03/2016 | 6         | 16/03/2016      |

| No | Tujuan                           | Masukan                                                                                                  | Hasil yang diharapkan                                                                    |
|----|----------------------------------|----------------------------------------------------------------------------------------------------|------------------------------------------------------------------------------------------|
| 1  | Menentukan<br>Mitra<br>pelaksana | Memilih nota dinas dan memilih<br>Mitra, memasukkan jadwal<br>pekerjaan dan juga lama waktu<br>pekerjaan | Penentuan Mitra<br>pelaksana berhasil dan<br>target penyelesaian<br>pekerjaan tersimpan. |

| ID Nota Dinas | ID Mitra | Jadwal<br>Pekerjaan | Lama<br>Pekerjaan | Target<br>Selesai |
|---------------|----------|---------------------|-------------------|-------------------|
| NDE08201605   | MK001    | 09/03/2016          | 7                 | 16/03/2016        |
| NDE08201607   | MK002    | 10/03/2016          | 6                 | 16/03/2016        |

# Tabel 3.31 Test Case Update Pekerjaan oleh Mitra

| No. | Tujuan                      | Masukan                                                               | Hasil yang diharapkan    |
|-----|-----------------------------|-----------------------------------------------------------------------|--------------------------|
| 1.  | Merubah status<br>pekerjaan | Memilih pekerjaan yang<br>akan diubah dan merubah<br>status pekerjaan | Status pekerjaan berubah |

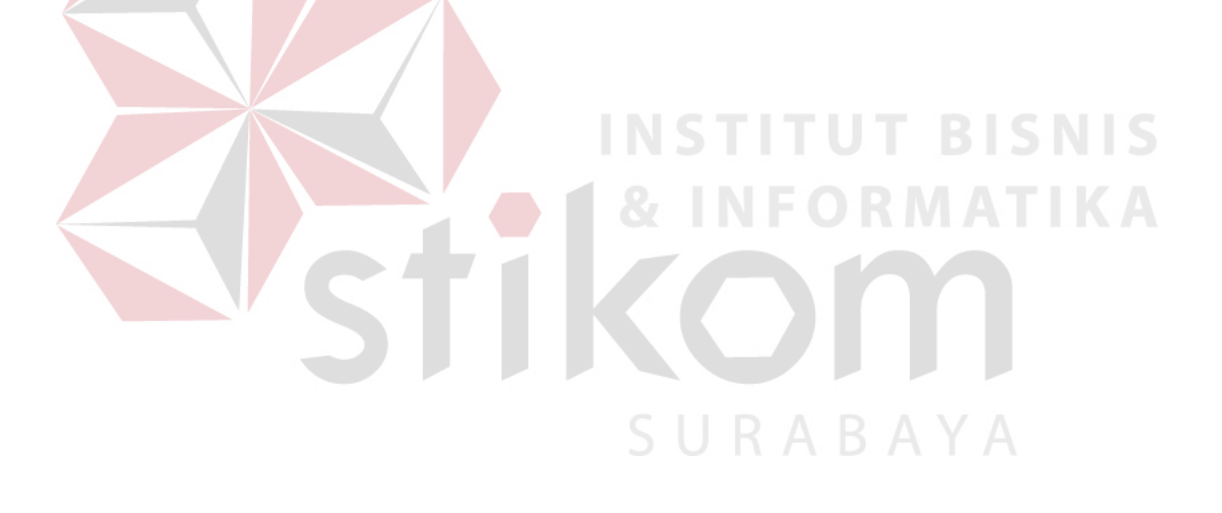